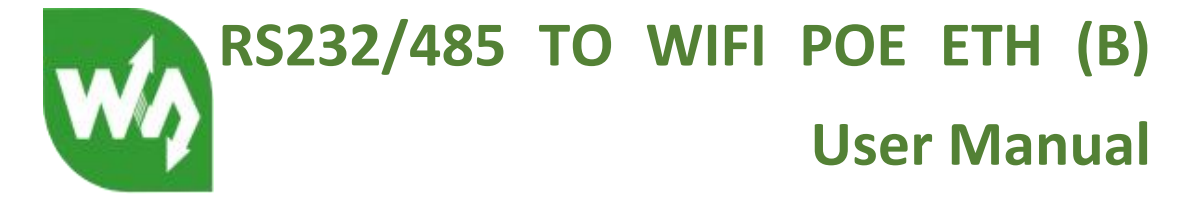

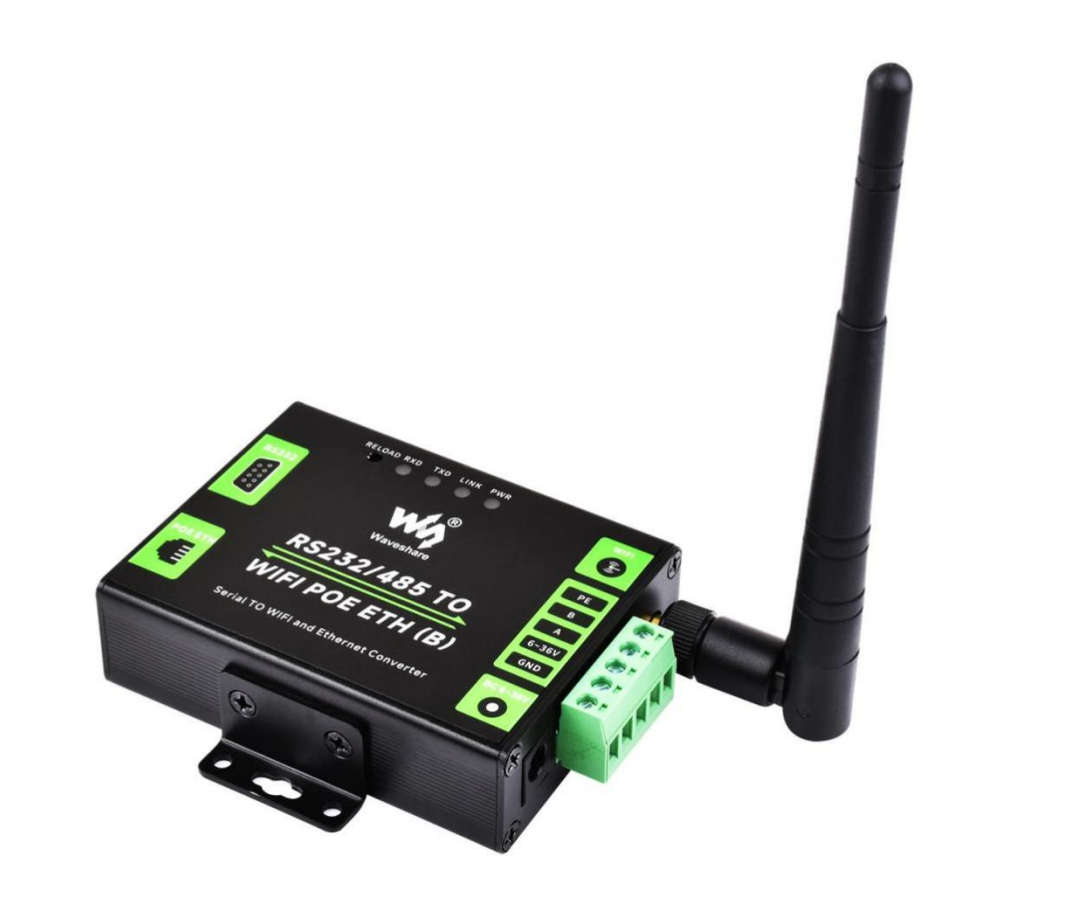

Figure RS232/485 TO WIFI POE ETH (B)

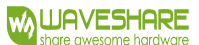

### RS232/485 TO WIFI POE ETH (B) User Manual

## 1. OVERVIEW

Features:

- Support 802.11b/g/n wireless standard.
- Supports fast networking protocol.
- Support router and bridge modes.
- Supports communication via RS232/485 to WiFi and Ethernet interfaces.
- Rich status indicator: PWR, LINK, RXD, TXD.
- Wide-range voltage DC 6-36V input, supporting screw terminals, power supply and PoE Ethernet port power supply.
- The operating modes can be selected as transparent transmission mode, serial command mode, HTTP Client Mode, Modbus mode, and AT command mode.
- Support registering MAC, transparent cloud, and customized registration packets.
- Supports custom heartbeat packets, socket distribution protocols, and Modbus polling functions.
- Support timeout reboot, timed reboot function and so on.
- Support MQTT function, can access Ali cloud and other IoT cloud platforms.
- Support hardware watchdog, making the system more stable.
- Supports serial port free framing and automatic framing, resulting in higher forwarding efficiency.
- Support Websocket function to achieve real-time interaction between serial ports and web pages.
- Support four parameter configuration methods: web page, software settings, serial AT command, and network AT command.
- Supports one click (pressing the RELOAD button for more than 5 seconds) to restore factory settings.
- Long communication distance, with two serial servers transmitting 150 meters to each other.
- Guide rail design for easy and convenient installation.

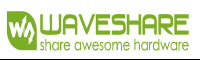

## RS232/485 TO WIFI POE ETH (B) User Manual

| c' |              | Λ Ι | $\cap$ | C | 11 | Ε. |
|----|--------------|-----|--------|---|----|----|
| LF | <b>\</b>   / | ΑL  | U.     | G | U  | с. |

| 1. Overview2                                   |
|------------------------------------------------|
| 2. Quick get start                             |
| 2.1 Hardware Connection6                       |
| 2.2 network connections7                       |
| 2.3 Data transmission test9                    |
| 3. Overview                                    |
| 3.1 Introduction                               |
| 3.2 Electrical parameter 10                    |
| 3.3 Product appearance 11                      |
| 3.4 Operating indicator and key12              |
| 3.5 Interface description                      |
| 3.6 Outline dimensions14                       |
| 3.7 Application scenarios15                    |
| 4. Product Parameters Setting                  |
| 4.1 Web management page                        |
| 4.1.1 Open the management page16               |
| 4.1.2 Quick configuration page 17              |
| 4.1.3 Mode selection page                      |
| 4.1.4 Wireless access point settings page      |
| 4.1.5 Wireless terminal settings page19        |
| 4.1.6 Serial port and network settings page 20 |
| 4.1.7 Ethernet function settings22             |
| 4.1.8 HTTPDClient mode page22                  |
| 4.1.9 MQTT function settings page              |
| 4.1.10 Module Management Page25                |
| 4.2 Software configuration26                   |
| 4.2.1 Download link                            |
| 4.2.2 Software introduction                    |

| 5. Product networking application               | 28 |
|-------------------------------------------------|----|
| 5.1 Wireless networking settings                | 28 |
| 5.2 Wireless networking applications            |    |
| 5.2.1 Wireless Networking Applications (AP)     | 31 |
| 5.2.2 Wireless networking application (STA)     |    |
| 5.2.3 Wireless networking application (AP+STA)  | 33 |
| 5.2.4 Wireless networking application (AP, STA) | 35 |
| 5.3 Wired networking setup                      | 36 |
| 5.4 Wired networking application                | 38 |
| 5.4.1 Wired networking application (APLAN)      |    |
| 5.4.2 Wired networking application (APWAN)      |    |
| 5.4.3 Wired networking application (routing)    | 40 |
| 5.4.4 Wired networking application (bridge)     | 41 |
| 6. Product function description                 | 42 |
| 6.1 Working mode                                | 42 |
| 6.1.1 Transparent transmission mode             | 42 |
| 6.1.2 Serial command mode                       | 43 |
| 6.1.3 HTTPDCLIENT mode                          | 45 |
| 6.1.4 ModbusTCP<=>ModbusRTU conversion mode     | 55 |
| 6.2 Wireless characteristics                    | 56 |
| 6.2.1 Automatic frequency selection function    | 56 |
| 6.2.2 Security mechanism                        | 56 |
| 6.2.3 STA joins the routing function            | 57 |
| 6.2.4 STA address binding function              | 57 |
| 6.3 Socket communication                        | 57 |
| 6.4 UART framing mechanism                      | 58 |
| 6.4.1 Serial Parameters                         | 58 |
| 6.4.2 UART Free-Frame Mode                      | 59 |
| 6.4.3 UART automatic framing mode               | 60 |
|                                                 |    |

| 6.5 Password authentication when TCP establishes connection  | 61 |
|--------------------------------------------------------------|----|
| 6.6 Description of RFC2217 protocol                          | 62 |
| 6.7 Fast Networking Protocol                                 | 64 |
| 6.8 Local area network search                                | 66 |
| 6.9 Registration packet function                             | 67 |
| 6.10 Customized heartbeat packets                            | 68 |
| 6.11 Socket distribution function                            | 70 |
| 6.12 Timeout reboot function                                 | 73 |
| 6.13 Timed reboot function                                   | 73 |
| 6.14 Modbus polling                                          | 73 |
| 6.15 KeepALIVE Function                                      | 74 |
| 6.16 Websocket function                                      | 74 |
| 6.17 MQTT function                                           | 74 |
| 6.17.1 MQTT function introduction                            | 74 |
| 6.17.2 RS232/485 TO WIFI POE ETH (B) Parameter Configuration | 75 |

## 2. QUICK GET START

The RS232/485 TO WIFI POE ETH (B) serial server supports the functions of UART to WIFI, UART to Ethernet, and Ethernet to WIFI. It can convert the RS485 serial port into a TCP/IP network interface and achieve bidirectional transparent data transmission between the RS485 serial port and WIFI/Ethernet.

This chapter provides a quick start introduction for the RS232/485 to WiFi POE ETH (B) serial server. We recommend users to seriously read this chapter and follow the instructions step by step. This will give you a comprehensive understanding of the product. Users can also choose to read specific chapters based on their interests and needs. For specific details and explanations, please refer to the following chapters.

This section primarily provides a quick start guide for the RS232/485 TO WIFI POE ETH (B) device in AP mode.

The following software is involved: <u>SSCOM.exe</u>: Serial Debugging Assistant.

## 2.1 HARDWARE CONNECTION

The default configuration for RS232/485 to WiFi POE Ethernet (B) is as follows:

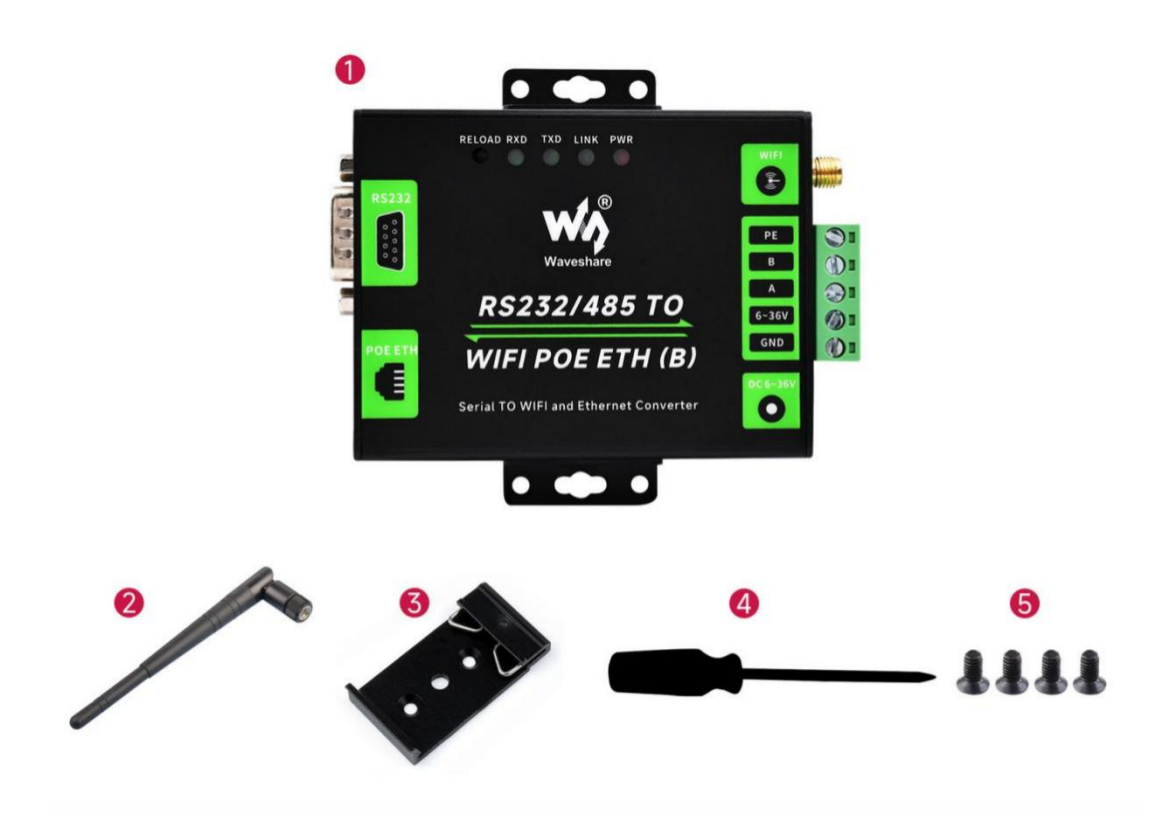

#### Figure RS232/485 TO WIFI POE ETH (B) default configuration

In order to test the communication conversion of RS232/485 to WiFi/Ethernet, we will connect the serial port of the RS232/485 to WiFi POE Eth (B) serial server to the serial port of the computer.

Additionally, the WiFi of the serial server will be connected to the WiFi of the computer. If the desktop does not have its own serial port and WIFI, it can be replaced by USB TO RS232/485/422/TTL and wireless network card. Hardware connection diagram as shown below:

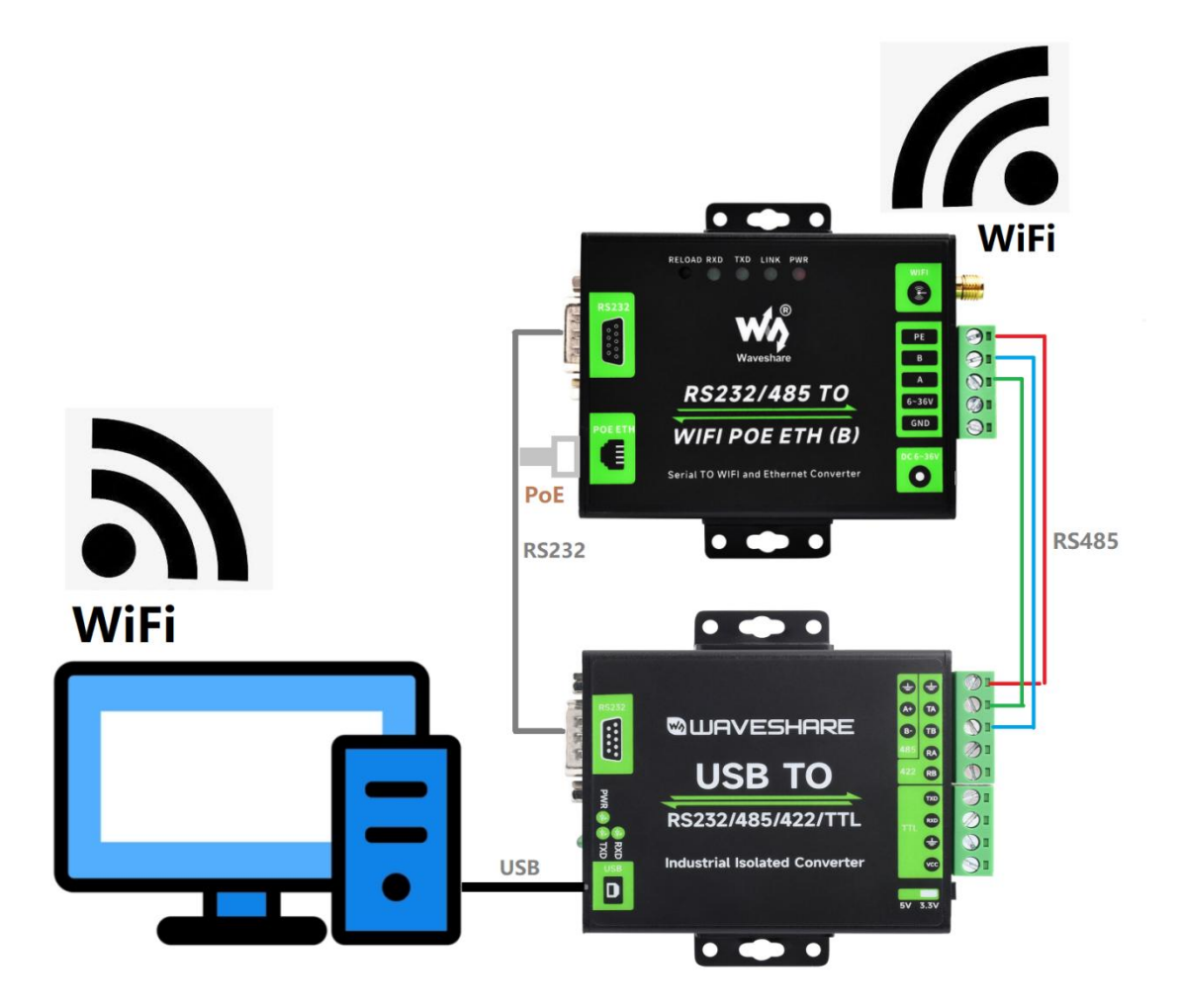

#### Figure Hardware Connection

According to the above figure, simply connect the antenna, power supply, and RS232 or RS485 cable to the serial server interface according to the label instructions.

## 2.2 NETWORK CONNECTIONS

Let's take WIFI connection as an example to introduce the network connection process.

Open the wireless network connection and search for the network. As shown in the figure below, "Waveshareuxxxx" (xxxx is the last four digits of the MAC address) is the default network name (SSID) for the serial server.

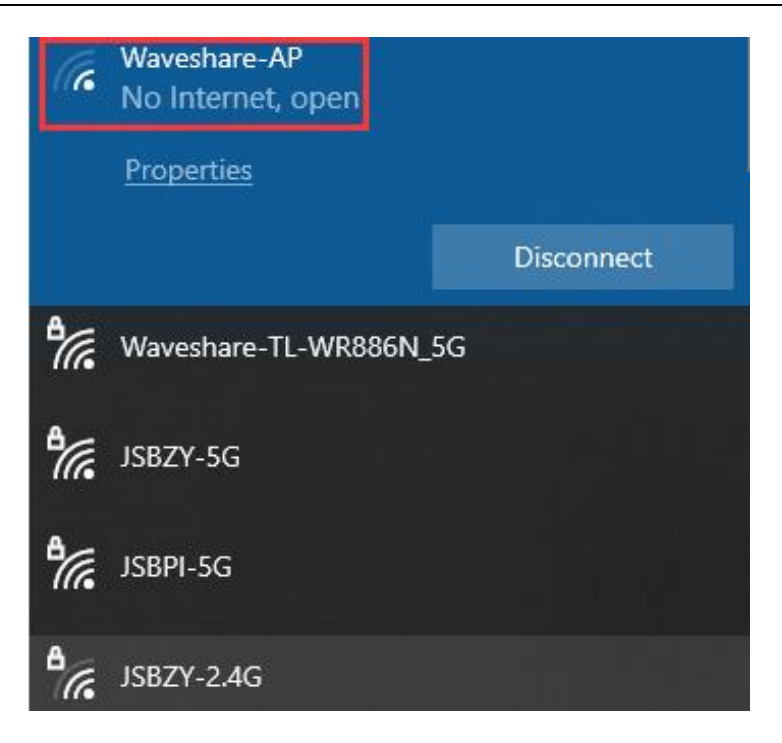

Figure Wireless Network SSID Search

Join the network, choose to automatically obtain IP, RS232/485 TO WIFI POE ETH (B) serial port server supports DHCPServer function and is enabled by default.

| w wavesnare_A                                                                                                    |                                                                                                    |
|----------------------------------------------------------------------------------------------------|----------------------------------------------------------------------------------------------------|
| Set as metered connection                                                                                                    |                                                                                                    |
| Off Off                                                                                                    |                                                                                                    |
| If you set a data limit, Windows<br>for you to help you stay under y                                                                                                    | will set the metered connection setting<br>our limit.                                                                                                    |
| Set a data limit to help control d                                                                                                    | lata usage on this network                                                                                                    |
| IP settings                                                                                                    |                                                                                                    |
| IP assignment:                                                                                                    | Automatic (DHCP)                                                                                                    |
| Edit                                                                                                    |                                                                                                    |
| Properties                                                                                                    |                                                                                                    |
| Properties                                                                                                    |                                                                                                    |
| Properties<br>ssid:                                                                                                    | Waveshare_A690                                                                                                    |
| Properties<br>ssiD:<br>Protocol:                                                                                                    | Waveshare_A690<br>Wi-Fi 4 (802.11n)                                                                                                    |
| Properties<br>SSID:<br>Protocol:<br>Security type:                                                                                                    | Waveshare_A690<br>Wi-Fi 4 (802.11n)<br>Open                                                                                                    |
| Properties<br>SSID:<br>Protocol:<br>Security type:<br>Network band:                                                                                                    | Waveshare_A690<br>Wi-Fi 4 (802.11n)<br>Open<br>2.4 GHz                                                                                                    |
| Properties<br>SSID:<br>Protocol:<br>Security type:<br>Network band:<br>Network channel:                                                                                                    | Waveshare_A690<br>Wi-Fi 4 (802.11n)<br>Open<br>2.4 GHz<br>11                                                                                                    |
| Properties<br>SSID:<br>Protocol:<br>Security type:<br>Network band:<br>Network channel:<br>Link speed (Receive/Transmit):                                                                                                    | Waveshare_A690<br>Wi-Fi 4 (802.11n)<br>Open<br>2.4 GHz<br>11<br>72/72 (Mbps)                                                                                                    |
| Properties<br>SSID:<br>Protocol:<br>Security type:<br>Network band:<br>Network channel:<br>Link speed (Receive/Transmit):<br>Link-local IPv6 address:                                                                                                    | Waveshare_A690<br>Wi-Fi 4 (802.11n)<br>Open<br>2.4 GHz<br>11<br>72/72 (Mbps)<br>fe80::e484:b0f9:8849:c2ef%5                                                                                                    |
| Properties<br>SSID:<br>Protocol:<br>Security type:<br>Network band:<br>Network channel:<br>Link speed (Receive/Transmit):<br>Link-local IPv6 address:<br>IPv4 address:                                                                                           | Waveshare_A690<br>Wi-Fi 4 (802.11n)<br>Open<br>2.4 GHz<br>11<br>72/72 (Mbps)<br>fe80::e484:b0f9:8849:c2ef%5<br>10.10.100.100                                                                                                    |
| Properties<br>SSID:<br>Protocol:<br>Security type:<br>Network band:<br>Network channel:<br>Link speed (Receive/Transmit):<br>Link-local IPv6 address:<br>IPv4 address:<br>IPv4 DNS servers:                                                                      | Waveshare_A690<br>Wi-Fi 4 (802.11n)<br>Open<br>2.4 GHz<br>11<br>72/72 (Mbps)<br>fe80::e484:b0f9:8849:c2ef%5<br>10.10.100.100<br>10.10.100.254                                                                                                    |
| Properties<br>SSID:<br>Protocol:<br>Security type:<br>Network band:<br>Network channel:<br>Link speed (Receive/Transmit):<br>Link-local IPv6 address:<br>IPv4 address:<br>IPv4 DNS servers:<br>Manufacturer:                                                     | Waveshare_A690<br>Wi-Fi 4 (802.11n)<br>Open<br>2.4 GHz<br>11<br>72/72 (Mbps)<br>fe80::e484:b0f9:8849:c2ef%5<br>10.10.100.100<br>10.10.100.254<br>Realtek Semiconductor Corp.                                                                        |
| Properties<br>SSID:<br>Protocol:<br>Security type:<br>Network band:<br>Network channel:<br>Link speed (Receive/Transmit):<br>Link-local IPv6 address:<br>IPv4 address:<br>IPv4 address:<br>IPv4 DNS servers:<br>Manufacturer:<br>Description:                    | Waveshare_A690<br>Wi-Fi 4 (802.11n)<br>Open<br>2.4 GHz<br>11<br>72/72 (Mbps)<br>fe80::e484:b0f9:8849:c2ef%5<br>10.10.100.100<br>10.10.100.254<br>Realtek Semiconductor Corp.<br>Realtek 8811CU Wireless LAN 802.11ac<br>USB NIC                     |
| Properties<br>SSID:<br>Protocol:<br>Security type:<br>Network band:<br>Network channel:<br>Link speed (Receive/Transmit):<br>Link-local IPv6 address:<br>IPv4 address:<br>IPv4 address:<br>IPv4 DNS servers:<br>Manufacturer:<br>Description:<br>Driver version: | Waveshare_A690<br>Wi-Fi 4 (802.11n)<br>Open<br>2.4 GHz<br>11<br>72/72 (Mbps)<br>fe80::e484:b0f9:8849:c2ef%5<br>10.10.100.100<br>10.10.100.254<br>Realtek Semiconductor Corp.<br>Realtek 8811CU Wireless LAN 802.11ac<br>USB NIC<br>1030.38.712.2019 |

#### Figure Wireless Network Connection

At this point, the Link indicator on the module changes from flashing once every 1 second to flashing once every 2 seconds.

### 2.3 DATA TRANSMISSION TEST

The initial parameters for RS232/485 to WiFi POE Ethernet (B) are as follows:

- The default SSID is "Waveshare\_xxxx" ("xxxx" represents the last four digits of the module's MAC address).
- The default encryption method is "open" and "none".
- The default user serial parameters: 57600,8,1,None;
- The default value of network parameters: TCP,Server,8899,10.10.100.254;
- Local IP address: 10.10.100.254

We just need to follow the appropriate parameter settings for network communication, and then bidirectional communication between the serial port and Wi-Fi can be achieved. The operation steps are as follows:

Open the testing software "SSCOM.exe". Connect to the computer's COM5 (select the appropriate port based on your situation). Choose the RS232/485 TO WIFI ETH (B) serial server's default baud rate of 57600, and click "Open Port".

Open another instance of "SSCOM.exe". In the network settings section, choose TCP Client mode. Enter the server IP address as 10.10.100.254, which is the default IP address of the module. Enter the server port number as 8899, which is the default TCP port number the module listens on. Click "Connect" to establish a TCP connection.

By now, we can test data transmission between the serial ports and network:

Data flow from the serial port to the network:

 Computer serial port → RS232/485 TO WIFI POE ETH (B) serial port → WIFI/Ethernet of RS232/485 TO WIFI POE ETH (B) → Computer network.

The data flow from the network to the serial port is:

 Computer network -> RS232/485 TO WIFI POE ETH (B) WiFi/Ethernet -> RS232/485 TO WiFi POE ETH (B) serial port -> Computer serial port. The specific demonstration is shown in the following figure:

# 

#### RS232/485 TO WIFI POE ETH (B) User Manual

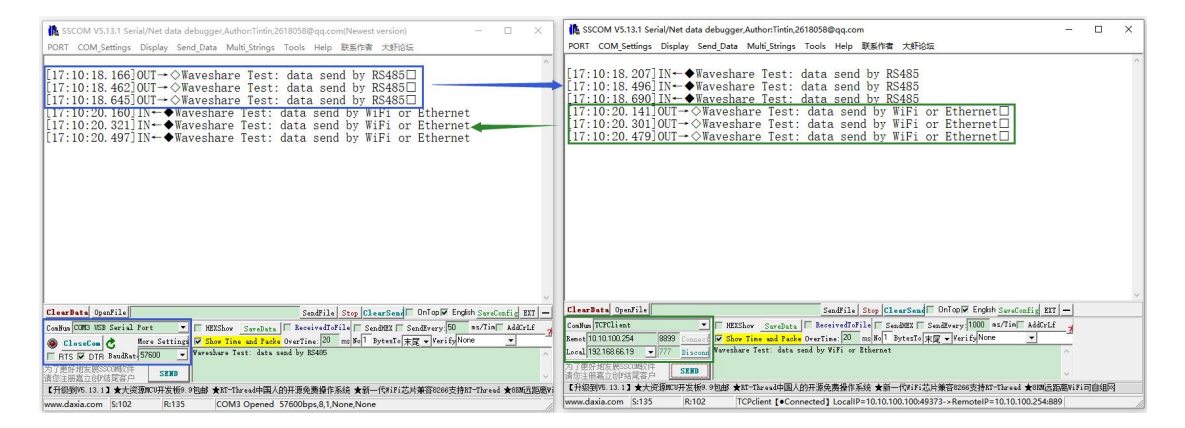

#### Figure Serial port/network transmission test

## 3. OVERVIEW

#### 3.1 INTRODUCTION

The RS232/485 TO WIFI POE ETH (B) serial server supports UART-to-Wi-Fi, allowing you to convert a serial port (RS232 or RS485) into a TCP/IP network port. This enables bidirectional transparent data transmission between the serial interface (RS232 or RS485) and Wi-Fi. This enables serial devices to immediately have TCP/IP network interface functions, connect to the network for data communication, greatly expanding the communication distance of serial devices, as shown in the following figure:

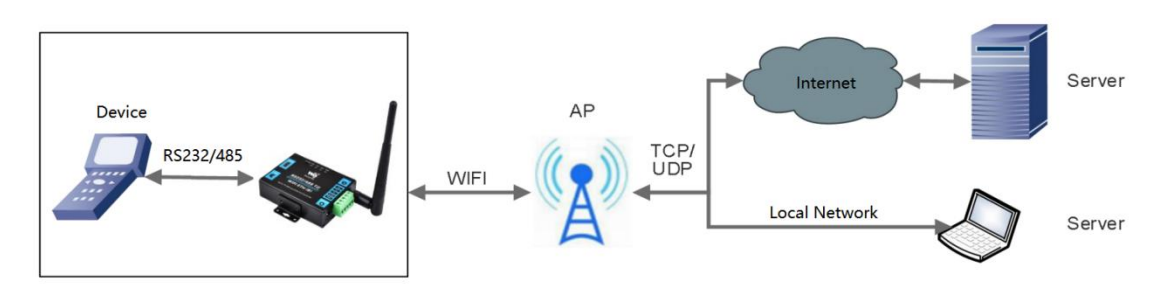

#### Figure Basic functions of serial server

Users do not need to worry about specific details. The module completes protocol conversion internally, and can achieve bidirectional data transmission between the serial port and WIFI through simple settings.

### 3.2 ELECTRICAL PARAMETER

#### **Table Electrical Parameters**

| Name | ltem            | Index                       |
|------|-----------------|-----------------------------|
|      | Wireless        | 802.11b/g/n                 |
|      | standards       |                             |
|      | Frequency range | 2. 412GHz-2. 484GHz         |
|      | Transmitting    | 802.11b:+19dBm(Max.@11Mbps) |
|      | power           | 802.11g:+18dBm(Max.@54Mbps) |

## RS232/485 TO WIFI POE ETH (B) User Manual

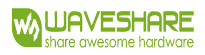

| WIRELESS      |             | +17dBm(Max.@HT20,MCS7)      |
|---------------|-------------|-----------------------------|
| SPECIFICATION |             | +17dBm(Max.@HT40, MCS7)     |
|               |             | Configured by users         |
|               | Receiving   | 802.11b:-89dBm (@11Mbps)    |
|               | sensitivity | 802.11g:-81dBm (@54Mbps)    |
|               |             | 802.11n:-73dBm (@HT20,MCS7) |
|               |             | -71dBm (@HT40,MCS7)         |

|               | Data port        | RS232, RS485: 300~460.8Kbps                   |
|---------------|------------------|-----------------------------------------------|
|               |                  | RS232 port(ESD/EFT protection)                |
|               |                  | RS232 port(ESD/EFT/surge protection)          |
| HAKDWAKE      | Network port     | Ethernet: 10Mbps/100Mbps                      |
| SPECIFICATION | Operating        | DC6_36V                                       |
|               | voltage          |                                               |
|               | Operating        | -40°C <sup>−−</sup> 85°C                      |
|               | temperature      |                                               |
|               | Dimensions       | 109.66*28*64.71mm (L*W*H)                     |
|               | Wireless network | Station/AP/AP+Station mode                    |
|               | Security         | WPA PSK/WPA2 PSK                              |
| C - Ctarana   | mechanism        |                                               |
| Software      | Encryption type  | TKIP/AES                                      |
| parameters    | Operating mode   | transparent transmission mode, protocol       |
|               |                  | transmission mode                             |
|               | Command setting  | AT+Command Structure                          |
|               | Protocol         | TCP/UDP/ARP/ICMP/DHCP/DNS/HTTP/MQTT           |
|               | Maximum TCP      | 24                                            |
|               | connections      |                                               |
|               | User             | Web Server+AT Command Configuration           |
|               | Configuration    |                                               |
|               | Customer         | Support customer customization of application |
|               | application      | software                                      |
|               | software         |                                               |

## 3.3 PRODUCT APPEARANCE

The following image shows the appearance of RS232/485 TO WIFI ETH (B):

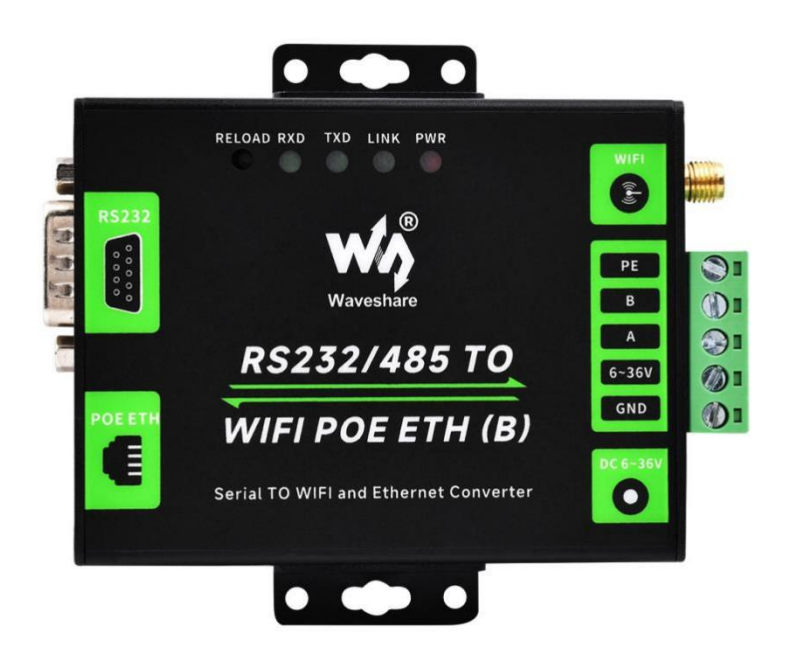

#### Figure Product Appearance

#### 3.4 OPERATING INDICATOR AND KEY

There are 4 indicator on the device, from left to right they are:

| Indicator | Function            | Note                                            |  |
|-----------|---------------------|-------------------------------------------------|--|
| RXD       | Receiving data      | Blinks when the serial port of the device       |  |
|           |                     | receives data                                   |  |
| TXD       | Sending data        | The device flashes when sending data through    |  |
|           |                     | the serial port.                                |  |
| LINK      | Operating indicator | The green indicator remains off and blinks once |  |
|           | Network connection  | every 1 second. During firmware upgrades, it    |  |
|           |                     | blinks once every 0.5 seconds. Once a WiFi      |  |
|           |                     | connection is established, the blinking pattern |  |
|           |                     | changes to once every 2 seconds.                |  |
| PWR       | Power indicator     | Always on when power input is correct           |  |

#### RELOAD key:

This button is the Factory Reset button. To perform a factory reset while the device is in its normal operational state (indicated by the flashing Link LED), press and hold the button for at least 5 seconds, then release it. Wait for about 10 seconds, and the RS232/485 TO WIFI POE ETH (B) device will automatically complete the reset process. During this process, all indicator lights except the PWR

indicator will turn off, and then the Link LED will begin flashing again. This will indicate that the device's settings have been restored to their factory configuration.

## 3.5 INTERFACE DESCRIPTION

The hardware interfaces are as follows:

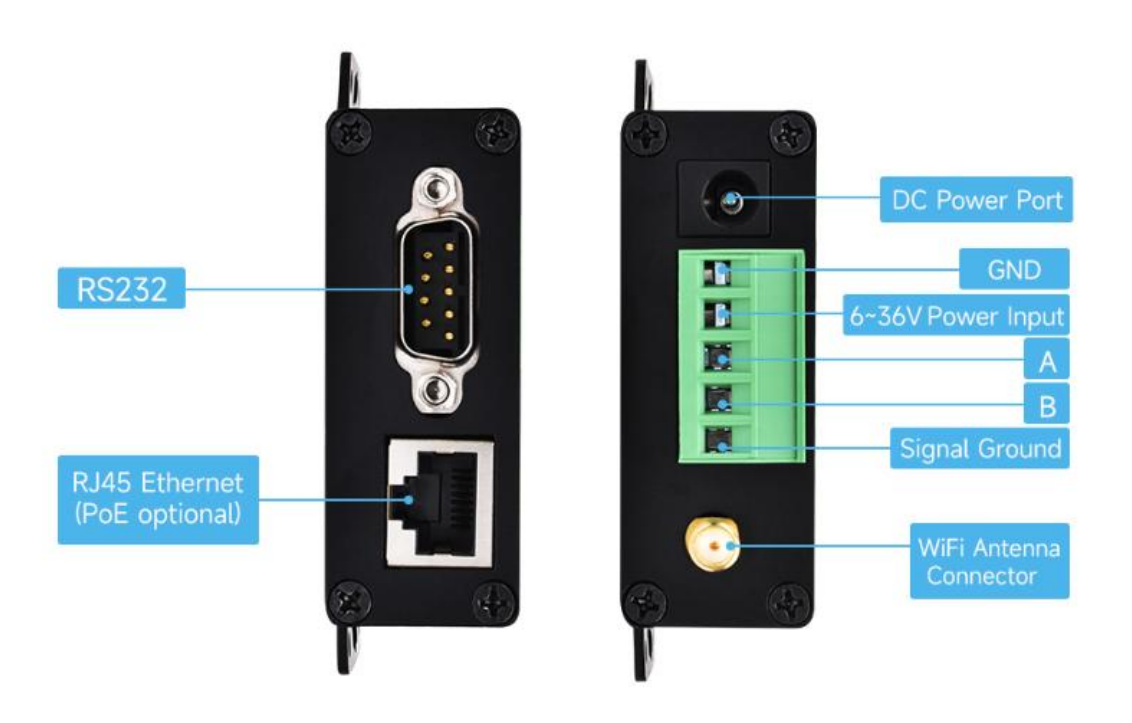

|            | RS232 PINOUT   |           |
|------------|----------------|-----------|
| 00         | DB9 Male (PIN) | RS232 PIN |
|            | 2              | RXD       |
| <b>}_0</b> | 3              | TXD       |
| nition     | 5              | GND       |
|            | 1,4,6,7,8,9    | N/C       |

- Antenna connector: 3dbi antenna.
- Ethernet port: RJ45 interface.
- RS232 interface: DB9 male interface. See the above figure for the cable sequence.

- RS485 interface: RS485 interface, which is A, B and G from right to left according to the logo.
- Power interface (terminal): 5.08\*2P terminal power interface. The product power input has TVS and anti-reverse connection protection, and supports wide voltage range: 6~36V power supply.
- Power interface (DC jack): DC 5.5 jack, supporting wide voltage range: 6~36V power supply.
- RJ45 network port: RS232/485 TO WIFI POE ETH(B) supports PoE Ethernet power supply.

The connection of the network port, the network port of the module is 10M/100M adaptive, supporting AUTOMDI/MDIX, which means that you can use the direct network cable to directly connect with the computer for testing. The RS232/485 TO WIFI POE ETH (B) serial server disables the network port by default, and can be enabled by AT command or webpage setting if it is necessary to use the network port.

#### 3.6 OUTLINE DIMENSIONS

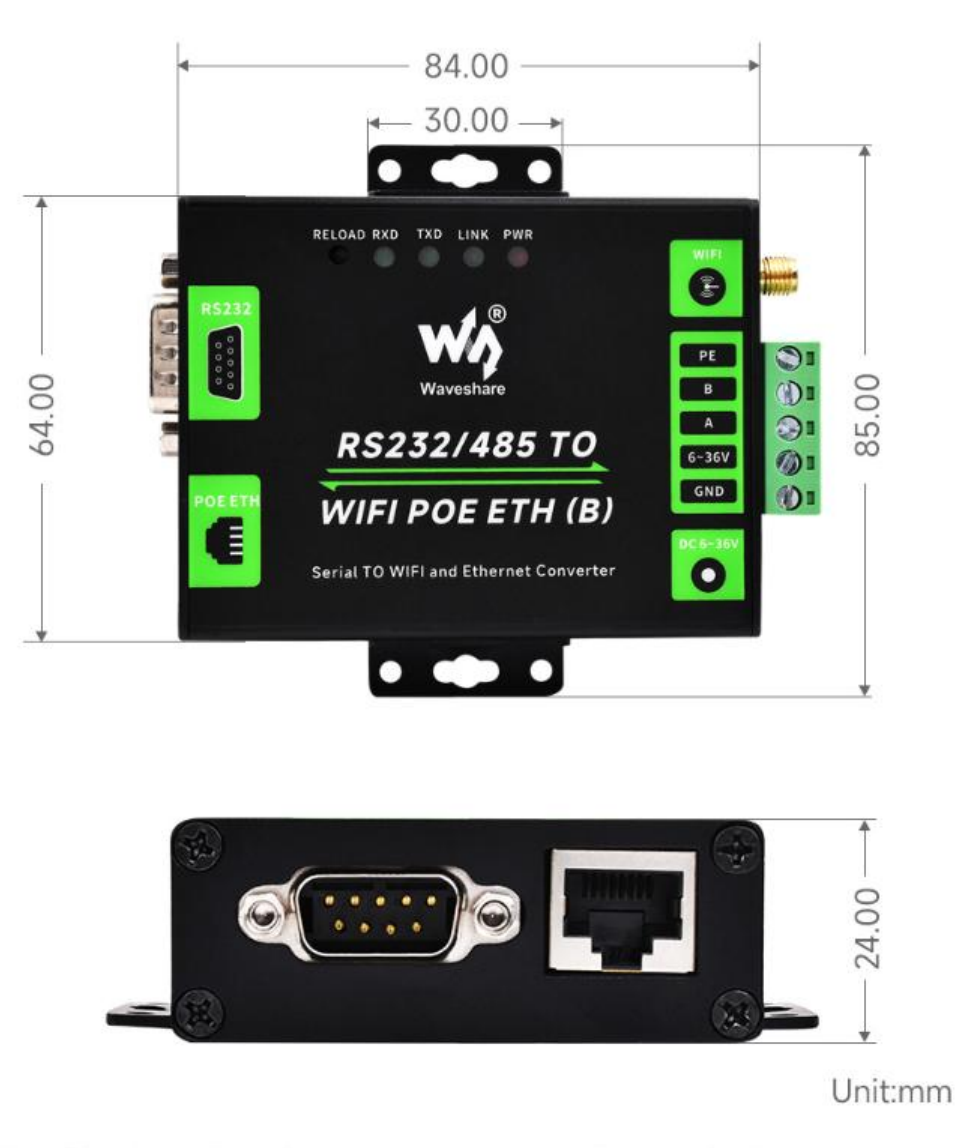

Note: The above dimensions are measured manually, there is about 1mm error

#### Figure Outline dimensions

#### 3.7 APPLICATION SCENARIOS

The application scenarios of RS232/485 to WiFi/Ethernet is as shown below:

- The seial port (RS232/485) to WiFi ETH (B) are as follows:
- WiFi remote control/monitor, TCP/ip and WiFi co-processor.
- WIFI remote control in the field of toys such as airplanes and cars.
- WIFI network radio, camera, digital photo frame;
- Medical instrument, data acquisition device, handheld devices.
- Wi-Fi body fat scale, smart card terminal and smart home.
- Instruments and meters, equipment parameter monitoring, wireless POS machine;
- Other wireless related secondary development and application in modern agriculture and military fields;
- Smart factories, smart homes, smart medical care and other fields.

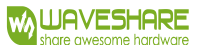

## 4. PRODUCT PARAMETERS SETTING

The RS232/485 TO WIFI POE ETH (B) serial server supports AT command and Web parameter setting. For the setting of AT command, please refer to the chapter of "AT instruction set" in the document. This chapter mainly explains how to set up the Web.

#### 4.1 WEB MANAGEMENT PAGE

When using RS232/485 TO WIFI POE ETH (B) serial server for the first time, it is necessary to configure the WIFI serial server. You can connect the AP interface of RS232/485 TO WIFI POE ETH (B) through a PC and configure it with a web management page.

By default, the AP interface SSID of RS232/485 TO WIFI POE ETH (B) is Waveshare\_xxxx, and the IP address, user name and password are as follows:

| Specifications | Default        |
|----------------|----------------|
| SSID           | Waveshare_xxxx |
| IP Address     | 10.10.100.254  |
| subnet mask    | 255.255.255.0  |
| user name      | admin          |
| password       | admin          |

#### Table Network Default Settings

### 4.1.1 OPEN THE MANAGEMENT PAGE

Firstly, connect RS232/485 TO WIFI POE ETH (B) with the wireless network card of PC, and the SSID is Waveshare\_xxxx. When connected, open the browser, enter 10.10.100.254 in the address bar and press enter. Fill in the user name and password in the pop-up dialog box, and then "confirm".

| http://10.10.100.254        | E                 | 3 ☆  | m  |
|-----------------------------|-------------------|------|----|
| Sign in                     |                   |      |    |
| http://10.10.100.254        |                   |      |    |
| Your connection to this sit | te is not private |      |    |
| Username admin              |                   |      |    |
| Password                    |                   |      |    |
|                             | Sign in           | Cano | el |
|                             |                   |      |    |

Figure the second step of opening the management web page

Then; The RS232/485 TO WIFI POE ETH (B) management page supports Chinese and English, and can be set in the upper right corner. It is divided into 9 pages, namely, quick configuration, mode

OLUCK CONFICURATION DACE

selection, wireless access point settings, wireless terminal settings, serial port and network settings, Ethernet function settings, HTTPDClient mode, advanced settings and module management.

| Quick Configure            | Quick Configure                   |                       |
|----------------------------|-----------------------------------|-----------------------|
| Mode Selection             |                                   |                       |
| AP Interface Setting       | 1F WI-FI Setting <u>[Modify]</u>  |                       |
| STA Interface Setting      | Wifi Mode                         |                       |
|                            | Mode                              | AP Mode V             |
| Application Setting        | Wireless configuration            |                       |
| Ethernet Setting           | Network Name(SSID)                | Waveshare_3A94 Hidden |
| - <u>Ethernier Setting</u> | BSSID                             | F4:70:0C:62:3A:94     |
| <u>HTTPD Client Mode</u>   | Security Mode                     | Disable 🗸             |
| MQTT Setting               |                                   | Apply Cancel          |
| Device Management          | 2FEthernet Ports Setting <u>M</u> | lodify]               |
|                            | 3FUart Setting [Modify]           |                       |
|                            | 4F Network Setting <u>[Modify</u> | 1                     |
|                            | 5F MQTT Setting [Modify]          |                       |
|                            | 6F Device Management              |                       |
|                            | Restart Module                    |                       |
|                            | Restart Module                    | Restart               |

#### Figure Quick Setup Page

The quick configuration page provides a method for users to quickly configure RS232/485 TO WIFI POE ETH (B) serial server. After configuring the parameters according to the steps on the page and restarting the WIFI serial server, the WIFI serial server can work normally, which reduces the steps and time of configuration. Of course, there are fewer options on this page, and the detailed configuration should be configured on the corresponding page.

This page has five options to configure and a restart item, which are explained below:

- WIFI Setting: configure the working mode of WIFI, AP or STA mode.
- Ethernet Ports Setting: Enable/disable Ethernet port and set corresponding working mode.
- UART Setting: configure serial port parameters, including serial port baud rate, parity bit, 485 function and so on.
- Network Setting: configure network parameters, only related parameters of SocketA.
- MQTT setting: configure MQTT enabling and MQTT connection server related parameters.

• Device management: When all the above parameters are configured, click Restart to restart the module.

#### 4.1.3 MODE SELECTION PAGE

The first page of the Web can be set to select RS232/485 TO WIFI POE ETH (B) serial server to work in AP mode or STA mode.

"Data transmission mode" the working modes of WIFI serial server are transparent transmission mode, serial command mode, HTTPDClient mode and ModbusTCP<=>ModbusRTU mode.

| Duick Configure            | Working Mode Configuration                                              |
|----------------------------|-------------------------------------------------------------------------|
| Mode Selection             | Van may configure the Hart WIEI module with mode and date transfer mode |
| AP Interface Setting       | Tou may compute the Cart-wir I module will mode and data transfer mode. |
| STA Interface Setting      | AP Mode: Access Point                                                   |
| Application Setting        | Station Mode                                                            |
| Ethernet Setting           | Data Transfer Mode   Apply Cancel                                       |
| ➡ <u>HTTPD Client Mode</u> |                                                                         |
| MQTT Setting               |                                                                         |
| Device Management          |                                                                         |
|                            |                                                                         |
|                            | Figure wireless mode settings                                           |

#### 4.1.4 WIRELESS ACCESS POINT SETTINGS PAGE

RS232/485 TO WIFI POE ETH (B) supports AP interface, through which the WIFI serial server can be managed very conveniently, and the self-organizing network can be realized. The management page is shown below. Including the setting of SSID, wireless network mode and wireless security, and the setting of local area network composed of AP.

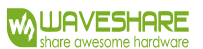

| Quick Configure       | AP Interface Setti               | ng                    |
|-----------------------|----------------------------------|-----------------------|
| Mode Selection        | AP Interface Setting such as SSI | D, Security           |
| AP Interface Setting  | Wireless Network                 |                       |
| STA Interface Setting | Network Mode                     | 11b/g/n mixed mode 🗸  |
| Application Setting   | Network Name(SSID)               | Waveshare_3A94 Hidden |
|                       | BSSID                            | F4:70:0C:62:3A:94     |
| Ethernet Setting      | Frequency (Channel)              | AutoSelect V          |
| HTTPD Client Mode     |                                  | Apply Cancel          |
| MQTT Setting          | Waveshare_3A94                   |                       |
|                       | Security Mode                    | Disable 🗸             |
| Device Management     |                                  |                       |

| IP Address(Default DHCP Gateway) | 10.10.100.254 |
|----------------------------------|---------------|
| Subnet Mask                      | 255.255.255.0 |
| DHCP Type                        | Server 🗸      |

Figure Access point settings

### 4.1.5 WIRELESS TERMINAL SETTINGS PAGE

Wireless terminal interface, also known as STA interface. RS232/485 TO WIFI POE ETH (B) can be connected to other wireless networks through the STA interface, as shown in the following figure:

The settings on this page include two tables. The top one is the wireless settings for STA, including the SSID of the AP to be connected, security settings, etc. The following table shows the network connection mode settings, including DHCP and static connection mode.

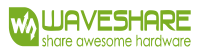

| • | Quick Configure          |
|---|--------------------------|
| • | Mode Selection           |
| • | AP Interface Setting     |
|   | STA Interface Setting    |
| • | Application Setting      |
| • | Ethernet Setting         |
| • | HTTPD Client Mode        |
| • | MQTT Setting             |
| • | <u>Device Management</u> |
|   |                          |

## STA Interface Setting

You could configure STA interface parameters and turn on/off AP+STA here.

| AP's SSID              | Waveshare_3A94 | Search |
|------------------------|----------------|--------|
| MAC Address (Optional) |                |        |
| Security Mode          | OPEN V         |        |
| Encryption Type        | NONE V         |        |

| Artona setunys     |                           |  |
|--------------------|---------------------------|--|
| AP+STA             | off V                     |  |
|                    | Apply Cancel              |  |
| WAN Connection     | Type: DHCP(Auto config) 🗸 |  |
| DHCP Mode          |                           |  |
| Hostname(Optional) | Waveshare_3A94            |  |
| 43.                | Apply Cancel              |  |

Figure Wireless Terminal Interface Settings

#### 4.1.6 SERIAL PORT AND NETWORK SETTINGS PAGE

Application program settings refer to the settings of WIFI to serial port application parameters, including serial port parameter settings, automatic framing settings, Ethernet function settings, device registration package settings, and network protocol settings.

| Wifi-Uart Setting                   |                                                                                                    |
|-------------------------------------|----------------------------------------------------------------------------------------------------|
| You could configure the Uart parame | eters and network parameters of the wifi-uart application.                                                                                                    |
| Uart Setting                        |                                                                                                    |
| Baudrate                            | 57600 ~                                                                                                    |
| Data Bits                           | 8 -                                                                                                    |
| Parity                              | None ~                                                                                                    |
| Stop                                | 1 •                                                                                                    |
| Baudrate adaptive (RFC2117)         | Enable V                                                                                                    |
|                                     | Apply Cancel                                                                                                    |
| UART AutoFrame Setting              |                                                                                                    |
| UART AutoFrame                      | Disable V                                                                                                    |
|                                     | Apply Cancel                                                                                                    |
| Registered Package Setting          |                                                                                                    |
|                                     |                                                                                                    |
|                                     | Wifi-Uart Setting You could configure the Uart param Uart Setting Baudrate Data Bits Parity Stop Baudrate adaptive (RFC2117) UART AutoFrame Setting UART AutoFrame |

Serial Port and Network Parameter Settings

Apply Cancel

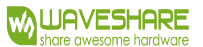

| Ouisk Configure       | Custom heartbeat packet settings  |              |
|-----------------------|-----------------------------------|--------------|
| Quick Conligure       | Custom Heartbeat                  | off 🗸        |
| Mode Selection        | h                                 | Apply Cancel |
| AP Interface Setting  | Socket Distribution settings      |              |
| STA Interface Setting | Socket Distribution               | off 🗸        |
| Application Setting   |                                   | Apply Cancel |
| Ethornot Sotting      | Modbus Polling settings           | 7            |
| - Luiernet Setting    | Modbus Polling                    | off 🗸        |
| HTTPD Client Mode     |                                   | Apply Cancel |
| MQTT Setting          | Httpdclient Mode settings         |              |
| Device Management     | Httpdclient Mode                  | long 🗸       |
|                       |                                   | Apply Cancel |
|                       | 485 Switch Settings               |              |
|                       | 485 selector switch               | on 🗸         |
|                       | Contraction in terms 10, and 2000 | 2            |

Figure Serial port and network parameters setting

<Note>:

Network parameters can be set in four modes: TCP Server, TCP Client, UDP Server, and UDP Client.

When the RS232/485 TO WIFI POE ETH (B) serial server is configured as a UDPServer, the RS232/485 TO WIFI POE ETH (B) serial server will remember the UDPClient end of the last communication and communicate with the last UDPClient end. The UDPClient mode only communicates with the target IP and port. When set to TCP Server, there is no need to enter an IP address. For other settings, it is necessary to fill in the IP address of the other party that needs to be connected. Fill in the protocol port number at the port, and the port numbers on both ends of the communication must be the same.

SocketB communicates with the server as the TCPClient and UDPClient.

TCP connection password verification: When RS232/485 TO WIFI POE ETH (B) is working in TCP Server mode, perform password verification on the connected TCPClient.

Note: This verification only works when the RS232/485 TO WIFI POE ETH (B) serial server is used as the TCP Server. When enabled, TCPClient connects to the TCPServer of the WIFI serial port server, the first data sent to RS232/485 TO WIFI POE ETH (B) serial server is password plus carriage return. The password is the password when logging in to the webpage, and the default is "admin". For example, the first data sent by default should be "0x610x640x6d 0x690x6e0x00d 0x0a" (hexadecimal).

### 4.1.7 ETHERNET FUNCTION SETTINGS

This page is used to set the Ethernet port of the module, which can be enabled or disabled. Moreover, it can be used as a WAN port, so that the module can be used as a secondary router, which is convenient for users to network. The specific settings page is as follows:

| Quick Configure       | Ethernet Ports 5                  | ctung                                |  |
|-----------------------|-----------------------------------|--------------------------------------|--|
| Mode Selection        | Open or closed modules Ethernet P | orts and Change Ethernet n or z Mode |  |
| AP Interface Setting  | Ethernet function                 |                                      |  |
| STA Interface Setting | Open the Ethernet                 | Enable 🗙                             |  |
| Application Setting   | Set the Ethernet work mode        | LAN port 💙                           |  |
| Ethernet Setting      | A                                 | pply Cancel                          |  |
| HTTPD Client Mode     | Ethernet Mode settings            |                                      |  |
| MQTT Setting          | Ethernet Mode                     | n 🗸                                  |  |
|                       |                                   | 100                                  |  |

Figure Ethernet function settings page

### 4.1.8 HTTPDCLIENT MODE PAGE

This webpage sets the contents of HTTP protocol header in HTTPDClient mode, including: server address, server port, request type, protocol header path, protocol header Connection and protocol header User-Agent. The size of the transmitted data is 1000 bytes. For details about data transmission method, you can refer to "HTTPDClient" chapter in this user manual.

Ene

由文

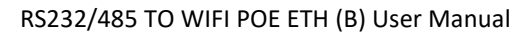

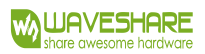

|                                                                         | 6                                                                                                    |                                                                                                    |
|-------------------------------------------------------------------------|----------------------------------------------------------------------------------------------------|----------------------------------------------------------------------------------------------------|
| Quick Configure                                                         | HTTPD-Client Mod                                                                                          | e                                                                                                    |
| <u>Mode Selection</u> <u>AP Interface Setting</u> STA Interface Setting | In HTTPD_Client mode, set the re<br>Note: HTTPD Client mode is used<br>to be HTTP protocol data, then set | elevant parameters of HTTP<br>to communicate with HTTP Server. It encapsulate the serial data<br>ad to HTTP Server。                              |
|                                                                         | HTTPD Header Set Mode                                                                                     | new 🗸                                                                                                    |
| <u>Application Setting</u>                                              | HTTPD Server address                                                                                      | pico.wiki                                                                                                    |
| Ethernet Setting                                                        | HTTPD Server port                                                                                         | 80                                                                                                    |
| HTTPD Client Mode                                                       | HTTPD Request Type                                                                                        | GET 🗸                                                                                                    |
|                                                                         | HTTPD Header path                                                                                         | /get-data.php?                                                                                                    |
| Device Management                                                       | Custom HTTP Header                                                                                        | Content-type:text/html;charset=utf-8                                                                                                    |
|                                                                         | when HTTPD header set to be "old<br>be "new", use new setting method,<br>end).                            | i", use old setting method, that is to fill each header. When set to the header can be user-defined(There can't have "enter" at the Apply Cancel |

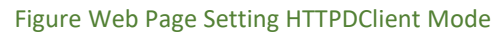

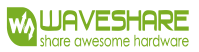

### RS232/485 TO WIFI POE ETH (B) User Manual

| K SSCOM V5.13.1 Serial/Net data debugger,Author:Tintin,2618058@qq.com(Newest version)                                                                                                    | 1000       |          | ×    |
|----------------------------------------------------------------------------------------------------|------------|----------|------|
| PORT COM_Settings Display Send_Data Multi_Strings Tools Help 联系作者 大虾论坛                                                                                                    |            |          |      |
| [18:07:56.299]0UT → ◊variable=value3□<br>[18:07:56.330]0UT → ◊variable=value3□<br>[18:07:57.476]IN+ ♦ tral Server Error<br>Server: Microsoft=II5.8.5<br>X=Powered=By: ASP. MET<br>Date: Fri, 28 Jul 2023 10:07:55 GMT<br>Content-Length: 111                                                                                                    |            |          | ^    |
| PHP Notice: Trying to get property 'num_rows' of non-object in E:\pico-wiki\wordpress\get-data.php on line 42                                                                                                    |            |          |      |
| [18:08:04.369]0UT→(varible=value3]<br>[18:08:04.393]0UT→(varible=value3]<br>[18:08:05.393]NH→(MIT7/1.1500 Internal Server Error<br>Server: Microsoft<br>[18:08:05.541]NH→(HIS/8.5<br>X-Fowered-By: AST.MET<br>Date: Fri, 28 Jul 2023 10:08:03 GMT<br>Content-Length: 111                                                                                                    |            |          |      |
| PHP Notice: Trying to get property 'num_rows' of non-object in E:\pico-wiki\wordpress\get-data.php on line 42                                                                                                    |            |          |      |
| [18:08:10.417]0UT → ◇variable=value1 □<br>[18:08:11.574]IN → ◇HTTF/1.1200 0K<br>Content-Type: text/html; oharset=UTF-8<br>Server: Microsoft=TIS/8.5<br>X-Powerad-By: ME7/4.20<br>X-Powerad-By: ASP.MET<br>Date: Fri, 28 Jul 2023 10:08:09 GMT<br>Content-Length: 76                                                                                                    |            |          |      |
| HTTP GET TEST<br>{br>Sensor value1: 15<br>Last updated at: 2023-07-28 14:45:25<br>[18:08:10.383]LTM-◆HTTP/1.1 200 0K<br>Content-Type: text/html; charset=UTF-6<br>Server: Microsoft-TLS/8.5<br>X-Powered-By: ME7/4.20<br>X-Powered-By: ME7/4.20<br>X-Powered-By: ASP.MET<br>Date: Fri, 28 Jul 2023 10:08:18 GMT<br>Content-Length: 76                                                                                                    |            |          |      |
| HTTP GET TEST<br>{br>Sensor value2: 18<br>Last updated at: 2023-07-28 14:45:25<br>[18:08:56:041]0UT+ <vuriable=value3□<br>[18:08:56:041]0UT+<vuriable=value3□<br>[18:08:59:196]IN+&lt; http://doi.org/10.000<br/>Content-Type: tex<br/>[18:08:59:196]IN+&lt; http://doi.org/10.000<br/>[18:08:59:196]IN+           Server: Microsoft-IIS/8.5<br/>X-Fowretd-Fy: PHP/1.4.20<br/>X-Fowretd-Fy: ASP. MET<br/>Date: Fri, 28 Jul 2023 10:08:57 GMT<br/>Content-Length: 77]</vuriable=value3□<br></vuriable=value3□<br> |            |          |      |
| HTTP GET TEST<br><br>dbr>Sensor value3: 101<br>Last updated at: 2023-07-28 14:45:25                                                                                                    |            |          | ~    |
| ClearData OpenFile SendFile Stop ClearSend OnTop Zenglish SaveConfig EXT -                                                                                                    | -1         |          |      |
| ComNum COM31 USB Serial Port               HEXShow SaveData                                                                                                    |            |          |      |
| 【升级到V5.13.1】★合亩高性价比4G模块值得一试 ★RT-Thread中国人的开源免费操作系统 ★新一代WiFi芯片兼容8266支持RT-Thread ★88065                                                                                                    | f距离WiFi可自  | 组网       |      |
| www.daxia.com  S:105  R:1321  COM31 Opened 57600bps,8,1,None,None                                                                                                    | CTS=0 DSR= | 0 RLSD=0 | ) // |

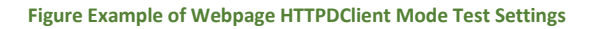

#### 4.1.9 MQTT FUNCTION SETTINGS PAGE

This webpage sets MQTT function related parameters, including server parameters to connect to, publish topic parameters, and subscribe topic parameters. For specific usage of MQTT functions, please refer to the relevant chapters of this manual titled "MQTT Functions".

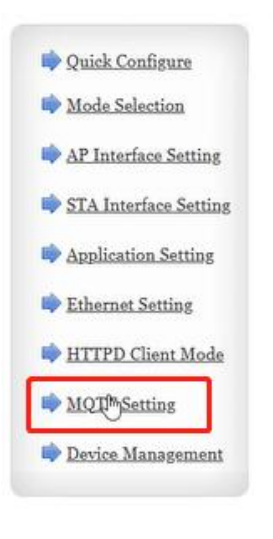

|    | 0 | <br>- |   | 447 | -  |
|----|---|-------|---|-----|----|
| IV | Q | 5     | е | α   | na |

Set MQTT Function

| Open the MQTT                                                                                                    | ON V                                                                                                    |  |
|----------------------------------------------------------------------------------------------------|----------------------------------------------------------------------------------------------------|--|
| Version(3.1.1)                                                                                                    | V3.1.1~                                                                                                    |  |
| Server Address                                                                                                    | broker.emqx.io                                                                                                    |  |
| Server Port                                                                                                    | 1883                                                                                                    |  |
| Heart Beat(o-65535/o means off)                                                                                                    | 60                                                                                                    |  |
| Client ID(Can be empty)                                                                                                    | 12345678                                                                                                    |  |
| Username(Can be empty)                                                                                                    | admin                                                                                                    |  |
| Password(Can be empty)                                                                                                    | admin                                                                                                    |  |
| Pub Mode                                                                                                    | mode1(Pure transparent transmission mode) ~                                                                                            |  |
| Sub Mode                                                                                                    | mode1(Pure transparent transmission mode) ~                                                                                            |  |
| Open the Will                                                                                                    | OFF -                                                                                                    |  |
|                                                                                                    | Apply Cancle                                                                                                    |  |
| MQTT Pub Topic                                                                                                    |                                                                                                    |  |
|                                                                                                    |                                                                                                    |  |
| Delete Topic                                                                                                    |                                                                                                    |  |
| Delete Topic<br>Special Symbol(Can be empty)                                                                                                    | 1                                                                                                    |  |
| Delete Topic Special Symbol(Can be empty) Fopic Name                                                                                                    | 1<br>txd485                                                                                                    |  |
| Delete Topic  <br>Special Symbol(Can be empty)<br>Topic Name<br>QOS                                                                                                    | 1<br>[txd485<br>[QOS0~]                                                                                                    |  |
| Delete Topic  <br>Special Symbol(Can be empty)<br>Fopic Name<br>QOS<br>Retained                                                                                                    | 1<br>[xd485<br>[QOS0~]<br>OFF~]                                                                                                    |  |
| Delete Topic  <br>Special Symbol(Can be empty)<br>Fopic Name<br>QOS<br>Retained<br>Delete Topic                                                                                                    | 1<br>[txd485<br>[QOS0v]<br>[OFFv]                                                                                                    |  |
| Delete Topic  <br>Special Symbol(Can be empty)<br>Fopic Name<br>QOS<br>Retained<br>Delete Topic ]<br>Special Symbol(Can be empty)                                                                                                    | 1<br>txd485<br>QOS0~<br>OFF~<br>2                                                                                                    |  |
| Delete Topic  <br>Special Symbol(Can be empty)<br>Topic Name<br>QOS<br>Retained<br>Delete Topic  <br>Special Symbol(Can be empty)<br>Topic Name                                                                                                    | 1<br>txd485<br>QOS0 •<br>OFF •<br>2<br>topic2                                                                                          |  |
| Delete Topic  <br>Special Symbol(Can be empty)<br>Topic Name<br>QOS<br>Retained<br>Delete Topic  <br>Special Symbol(Can be empty)<br>Topic Name<br>QOS                                                                                               | 1<br>[txd485<br>QOS0v<br>OFFv<br>2<br>[topic2<br>[QOS1v]                                                                               |  |
| Delete Topic  <br>Special Symbol(Can be empty)<br>Topic Name<br>QOS<br>Retained<br>Delete Topic  <br>Special Symbol(Can be empty)<br>Topic Name<br>QOS<br>Retained                                                                                   | 1<br>txd485<br>QOS0~<br>OFF~<br>2<br>topic2<br>QOS1~<br>OFF~                                                                           |  |
| Delete Topic  <br>Special Symbol(Can be empty)<br>Topic Name<br>QOS<br>Retained<br>Delete Topic  <br>Special Symbol(Can be empty)<br>Topic Name<br>QOS<br>Retained<br>Delete Topic                                                                   | 1           txd485           QOS0▼           OFF▼           2           topic2           QOS1▼           OFF▼                          |  |
| Delete Topic  <br>Special Symbol(Can be empty)<br>Fopic Name<br>QOS<br>Retained<br>Delete Topic  <br>Special Symbol(Can be empty)<br>Fopic Name<br>QOS<br>Retained<br>Delete Topic  <br>Special Symbol(Can be empty)<br>Delete Topic                 | 1<br>[txd485<br>[QOS0v]<br>OFFv]<br>2<br>[topic2<br>[QOS1v]<br>OFFv]<br>3                                                              |  |
| Delete Topic  <br>Special Symbol(Can be empty)<br>Topic Name<br>QOS<br>Retained<br>Delete Topic  <br>Special Symbol(Can be empty)<br>Topic Name<br>QOS<br>Retained<br>Delete Topic  <br>Special Symbol(Can be empty)<br>Special Symbol(Can be empty) | 1         txd485         QOS0 ▼         OFF ▼         2         topic2         QOS1 ▼         OFF ▼                                    |  |
| Delete Topic  <br>Special Symbol(Can be empty)<br>Topic Name<br>QOS<br>Retained<br>Delete Topic  <br>Special Symbol(Can be empty)<br>Topic Name<br>QOS<br>Retained<br>Delete Topic  <br>Special Symbol(Can be empty)<br>Topic Name                   | 1         txd485         QOS0▼         OFF▼         2         topic2         QOS1▼         OFF▼         3         topic3               |  |
| Delete Topic  <br>Special Symbol(Can be empty)<br>Topic Name<br>QOS<br>Retained<br>Delete Topic  <br>Special Symbol(Can be empty)<br>Topic Name<br>QOS<br>Retained<br>Delete Topic  <br>Special Symbol(Can be empty)<br>Topic Name<br>QOS            | 1         txd485         QOS0▼         OFF▼         2         topic2         QOS1▼         OFF▼         3         topic3         QOS2▼ |  |

Figure Webpage MQTT function settings

## 4.1.10 MODULE MANAGEMENT PAGE

Module management includes username/password settings, factory reset, and software upgrade functions.

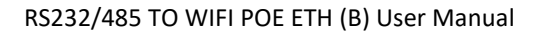

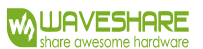

| Duick Configure                                                        | Device Management                                                  |                                                             |
|------------------------------------------------------------------------|--------------------------------------------------------------------|-------------------------------------------------------------|
| Mode Selection           Mode Selection           AP Interface Setting | Coo2880-2-V1.0.2(V7.04T.07)<br>You may configure administrator acc | ount and password, load default setting or update firmware. |
| STA Interface Setting                                                  | Administrator Settings                                             |                                                             |
| Application Setting                                                    | Account                                                            | admin                                                       |
| Ethernet Setting                                                       | Password                                                           | admin                                                       |
| <u>HTTPD Client Mode</u>                                               |                                                                    | Apply Cancel                                                |
| MQTT Setting                                                           | Restart Module                                                     |                                                             |
| Device Management                                                      | Kestart Module                                                     | Restart                                                     |
|                                                                        | Load Factory Defaults                                              |                                                             |
|                                                                        | Load Default Button                                                | Load Default                                                |
|                                                                        | Timeout Reboot Setting                                             |                                                             |
|                                                                        | Timeout Function                                                   | off •                                                       |
|                                                                        |                                                                    | Apply Cancel                                                |
|                                                                        | Reboot time Setting                                                |                                                             |
|                                                                        | Reboot Function                                                    | off V                                                       |
|                                                                        |                                                                    | Apply Cancel                                                |
|                                                                        | Update Firmware                                                    | _                                                           |
|                                                                        | Location:                                                          | Choose File No file chosen                                  |
|                                                                        | Apply                                                              |                                                             |

Figure Module Management Page

<Note>:

"Restart Module" Button: After users have configured parameters on various pages and clicked "OK" to confirm the settings, these changes will only take effect after the user clicks "Restart" on the module management page. After clicking "Reboot", the RS232/485 TO WIFI POE ETH (B) serial server reset and reboot, refreshing the previous configuration information stored in the memory.

## 4.2 SOFTWARE CONFIGURATION

#### 4.2.1 DOWNLOAD LINK

WiFi high-performance series configuration software download link:

### 4.2.2 SOFTWARE INTRODUCTION

The serial server parameter can be queried and configured through a serial connection or by connecting to the same local network.

This can be done without accessing the web page or manually send AT commands frequently. The device supports features like one-click firmware upgrades and batch parameter configuration. The interface might look like the following figure:

|                                                  | RS485_TO_WIFI-ETH_Config V1.0.2.15                                       | - ×     |
|--------------------------------------------------|--------------------------------------------------------------------------|---------|
| Batch Operation(B) 中文(L)                         |                                                                          |         |
|                                                  | ə 🔆 🚓 🛥 🕜                                                                | 0       |
| Quick Configure Mode Selection AP Setting STA Se | tting Application Setting HTTPD Client Mode Interface Setting Update     | Refresh |
| Search Serial Port                               | Network Name(SSID) Waveshare_D928                                        | ^       |
| Port 48899                                       | Frequency (Channel) AUTO - MAX TCP Num. (1~24) 24                        |         |
| Keyword www.waveshare.com                        | BSSID 9CA525FAI928 0MAX 600 s)                                           |         |
| Vdp Search                                       | Security Mode OPEN  TCP connection off password authentication           | •       |
| O Device Restart 😥 Factory Reset                 | Algorithms NONE   Socket B Setting                                       |         |
| IP MAC MID VER                                   | Uart Setting Open the on<br>SocketB function                             |         |
| 10.10.100.254 9CA525FAD928                       | Baudrate         57600         •           Data Bits         6         • |         |
|                                                  | Stop 1 - Server Address 10.10.100.100                                    |         |
|                                                  | Parity NONE  TCP Time out 0 (MAX 600 s)                                  |         |
|                                                  | Flow control NFC  Administrator Settings                                 |         |
|                                                  | Username admin                                                           |         |
|                                                  | Password admin                                                           | ~       |
| AT+Q Open Device                                 | serd: AT WEBU                                                            |         |
| AT +#                                            | received: +ok=admin, admin                                               | E       |
|                                                  |                                                                          | -       |

Figure Serial Port and Network Parameter Settings

Batch parameter configuration setting and firmware upgrade interface as shown below:

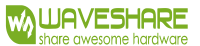

#### RS232/485 TO WIFI POE ETH (B) User Manual

| RS485_TO_WIFI-ETH_CO                                                            | onfig V1.0.2.15           |                               | a <del>n</del> 3 |
|---------------------------------------------------------------------------------|---------------------------|-------------------------------|------------------|
| Batch Operation(B) 中文(L)                                                        |                           |                               |                  |
| 🔉 🙃 🛥 🚯                                                                         |                           | 0                             | 0                |
| Quick Configure Mode Selection AP Setting STA Setting Application Setting HTTPD | Client Mode Interface Set | tting Update                  | Refres           |
| Search Serial Port Wifi Mode                                                    | 1                         | Socket A Setting              |                  |
| Serial COM1 - Parity NONE -                                                     | AP 🔹                      | Protocol TCP                  | •                |
| Baud 57600 • StopBit 1 • Wireless Network                                       | 1                         | Network Mode SERVER           | •                |
|                                                                                 |                           | Port 8899                     |                  |
| Network Mode                                                                    | - IIB                     |                               |                  |
| Retwork Name (SSID)                                                             | Waveshare_D928            | MAX TCP Hum. (1~24) 24        |                  |
| Frequency (Channel)                                                             | AUTO -                    |                               |                  |
| IP MAC MID VER BSSID                                                            | 9CA525FAD928              | TCP Time out<br>(MAX 600 s)   |                  |
| 10.10.100.254 9CA525FAD928 Security Mode                                        | OPEN -                    | TCP connection off            | Ŧ                |
| Algorithms                                                                      | NONE                      | password authentication       |                  |
|                                                                                 |                           | Socket B Setting              |                  |
| Uart Setting                                                                    |                           | Onur Ale Jon                  |                  |
|                                                                                 |                           | SocketB function              |                  |
| Baudrate                                                                        | 57600 .                   | Port 18899                    |                  |
| Data Bitz                                                                       | 8 .                       | C 111 10.10.100               | 100              |
| Stop                                                                            | 1                         | Server Address 10.10.100      | . 100            |
| Parity                                                                          | NONE                      | TCP Time out 0<br>(MAX 600 s) |                  |
| Flow control                                                                    | NFC -                     |                               |                  |
| د                                                                               |                           | Administrator Settings        | >                |
| AT+ENTIM Open Device                                                            |                           |                               |                  |
| T Send Send                                                                     |                           |                               |                  |
| received +ok=adnin adnin                                                        |                           |                               |                  |

Figure Batch Parameter Configuration Page

### 5. PRODUCT NETWORKING APPLICATION

The RS232/485 TO WIFI POE ETH (B) serial server can be configured as either a wireless STA or an AP. So RS232/485 TO WIFI POE ETH (B) logically supports two wireless interfaces, one as an STA and the other as an AP. Other STAs can be connected to the wireless network through the AP interface of this serial server. At the same time, the RS232/485 TO WIFI POE ETH (B) serial port server provides a 100M Ethernet interface, through which users can achieve interworking of WIFI, serial port, and Ethernet port. In terms of networking, RS232/485 TO WIFI POE ETH (B) serial server supports bridging mode and routing mode to correspond to different specific applications.

The RS232/485 TO WIFI POE ETH (B) serial server supports two communication methods: wireless WIFI and wired Ethernet, providing a very flexible networking method and network topology. <Note>:

AP: Wireless access point, which is the central node of a wireless network. The commonly used wireless router is an AP, and other wireless terminals can connect to each other through the AP.

STA: refers to a wireless station, which is a terminal of a wireless network. Such as notebook computer, PDA, etc.

#### 5.1 WIRELESS NETWORKING SETTINGS

## The relevant AT commands are as follows:

#### Table wireless networking AT command list

|   | Item   | Note                                           |
|---|--------|------------------------------------------------|
| 1 | WMODE  | Set/query WIFI operation mode (AP, STA)        |
| 2 | WSSSID | Set/query the SSID of the associated AP.       |
| 3 | WSKEY  | Set/query the encryption parameters in WIFISTA |
|   |        | mode.                                          |
| 4 | WANN   | Set/query the network parameters of STA.       |
| 5 | WSLK   | Query the wireless connection status of STA    |
| 6 | WAP    | Set/query parameters in WIFIAP mode.           |
| 7 | WAKEY  | Set/query the encryption parameters in WIFIAP  |
|   |        | mode.                                          |
| 8 | LANN   | Set/query module IP in AP mode                 |
| 9 | FAPSTA | Enable/disable module AP+STA mode              |

### Table Socket related AT command list

|   | ltem    | Note                                           |
|---|---------|------------------------------------------------|
| 1 | NETP    | Set/query network protocol parameters for TCPA |
| 2 | ТСРВ    | Enable/disable TCPB function                   |
| 3 | ТСРРТВ  | Set/query the port number of TCPB              |
| 4 | TCPADDB | Set/query TCPB servers                         |

The webpage configuration is as follows:

| Quick Configure            | Quick Configure                    |                       |  |  |
|----------------------------|------------------------------------|-----------------------|--|--|
| Mode Selection             |                                    |                       |  |  |
| AP Interface Setting       | 1F WI-FI Setting [Modify]          |                       |  |  |
| STA Interface Setting      | Wifi Mode                          |                       |  |  |
|                            | Mode                               | AP Mode 🗸             |  |  |
| Application Setting        | Wireless configuration             |                       |  |  |
| Ethornot Sotting           | Network Name(SSID)                 | Waveshare_3A94 Hidden |  |  |
| Linemer Setting            | BSSID                              | F4:70:0C:62:3A:94     |  |  |
| ➡ <u>HTTPD Client Mode</u> | Security Mode                      | Disable               |  |  |
| NQTT Setting               |                                    | Apply Cancel          |  |  |
| Device Management          | 2FEthernet Ports Setting <u>Ma</u> | ədify]                |  |  |
| 3FUart Setting [Modify]    |                                    |                       |  |  |
|                            | 4F Network Setting [Modify]        | L                     |  |  |
|                            | 5F MQTT Setting [Modify]           |                       |  |  |
| 6F Device Management       |                                    |                       |  |  |
|                            | Restart Module                     |                       |  |  |
|                            | Restart Module                     | Restart               |  |  |

#### Figure Wireless Networking Settings webpage

The RS232/485 TO WIFI POE ETH (B) serial port server can be configured as either a wireless STA or an AP. There are AT commands and web page settings that can be set, as follows:

(1) AT command setting mode: it can be set by AT+WMODE, which can be set as AP or STA.

Example: Set the WIFI serial server to STA mode, and after entering AT command mode, send the following command:

Set WIFI serial port server to STA mode.

AT+WMODE=STA

restart

AT+Z

After restarting, the serial server works in STA mode.

(2) The webpage is set as follows:

For example, log in to the built-in webpage of the serial port server, enter the mode selection page, and select the Station mode (set the WIFI serial port server to STA mode), as follows:

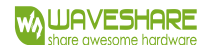

#### RS232/485 TO WIFI POE ETH (B) User Manual

| Quick Configure          | Working Mode Configuration                                               |  |  |
|--------------------------|--------------------------------------------------------------------------|--|--|
| Mode Selection           |                                                                          |  |  |
| AP Interface Setting     | You may configure the Uart-WIFI module wifi mode and data transfer mode. |  |  |
| STA Interface Setting    | O AP Mode:<br>Access Point                                               |  |  |
| Application Setting      | Station Mode                                                             |  |  |
| Ethernet Setting         | Data Transfer Mode  HTTPD Client Mode  Apply Cancel                      |  |  |
| <u>HTTPD Client Mode</u> |                                                                          |  |  |
| MQTT Setting             |                                                                          |  |  |
| Device Management        |                                                                          |  |  |

#### Figure Webpage Mode Setting WIFI Mode

After clicking OK, enter the module management page and restart to complete the work mode settings.

The module enables the AP+STA function, which can be set through the AT command (AT+FAPSTA) or customized to the factory default.

## 5.2 WIRELESS NETWORKING APPLICATIONS

### 5.2.1 WIRELESS NETWORKING APPLICATIONS (AP)

The WIFI serial server is used as an AP, and other WIFI serial servers and computers can be connected to this WIFI serial server as STA. At the same time, it can also be connected through the UART interface to the user device, as shown in the following figure:

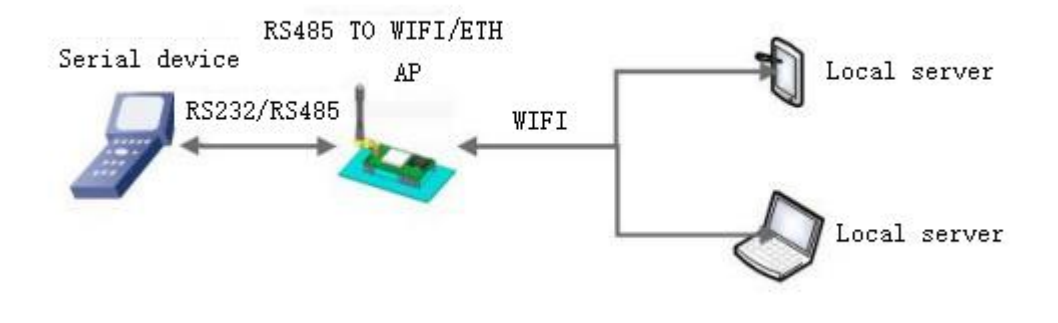

#### Figure Access Point (AP)

The WIFI serial server operates in AP mode, and the above application can be set using the following AT command:

(1) Set the WIFI serial port server to AP mode

### AT+WMODE=AP

(2) Parameters under the WiFi serial server's Access Point (AP) mode can be selected and configured based on your requirements or you can use the default parameters. Here's an example of parameter settings:

At+WAP = 11bgn, waveshare-test, auto (optional)

AT+WAKEY=WPA2PSK,AES,12345678 (optional)

(3) Restart the WIFI serial server:

AT+Z

Complete the parameter setting.

Note:

1. All settings set to the AT command need to enter the AT command mode (please refer to "RS232/485 TO WIFI POE ETH (B) AT instruction set" for details).

2. After the parameters are set, they need to be "restarted" to take effect, so as to refresh the original configuration information in the memory and restart the operation, which will not be described in detail later.

### 5.2.2 WIRELESS NETWORKING APPLICATION (STA)

RS232/485 TO WIFI POE ETH (B) serial server is connected to other AP (such as routing in local area network) as a STA to form a wireless network. All STAs regard this AP as the center of the wireless network, and the mutual communication between STAs is completed through the AP, as shown in the following figure:

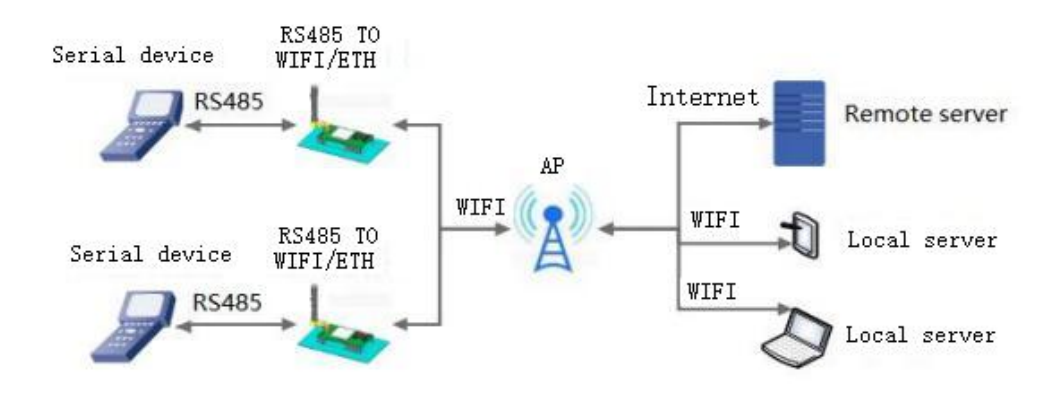

Figure Wireless networking application (STA)

The parameters of WIFI serial server are set as follows:

(1) Set the working mode of the WIFI serial server:

### AT+WMODE=STA

(2) Set the SSID, encryption mode algorithm and password of the router to be connected (assuming that the routing SSID in the above figure is: **Waveshare-TEST, encryption mode** algorithm: WPA2PSK,AES, password: Waveshare), set **as follows:** 

AT+WSSSID=Waveshare-TEST

AT+WSKEY=WPA2PSK,AES,Waveshare

(3) Restart the WIFI serial server:

AT+Z

Complete the parameter setting.

### 5.2.3 WIRELESS NETWORKING APPLICATION (AP+STA)

The RS232/485 TO WIFI POE ETH (B) serial server can support both an AP interface and an STA interface. When the AP+STA function is enabled, both the STA and AP interfaces are available. The STA interface of the serial server is connected with the router and connected with the server in the network through TCPB; At the same time, the AP interface can be connected by mobile phone /PAD (through TCPA connection). In this way, the servers in the network, such as TCPServer and mobile phone /PAD, can control the serial devices connected to the RS232/485 TO WIFI POE ETH (B) serial server or set the parameters of the serial server itself, as shown in the following figure:

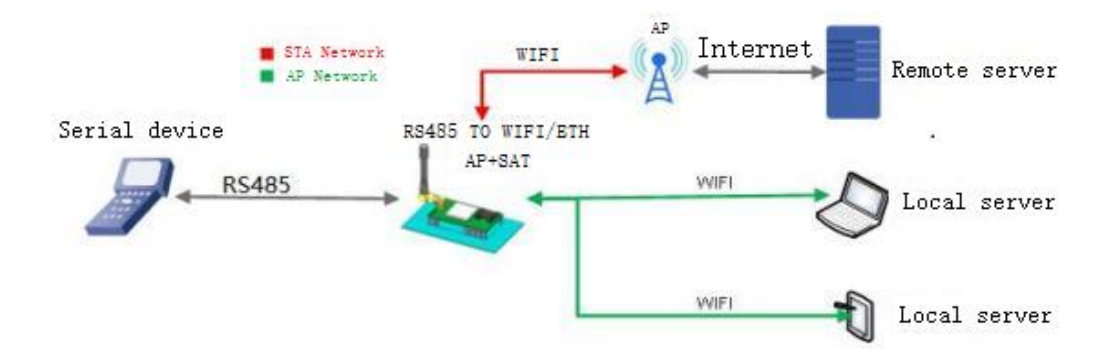

#### Figure Wireless networking application (AP+STA)

The parameters of WIFI serial server are set as follows:

(1) Enable WIFI serial server AP+STA function

AT+FAPSTA=on

(2) Effective after restoring factory settings

#### AT+RELD

(3) Set the WIFI serial server to STA mode, and at this time, the WIFI serial server AP interface is still valid:

### AT+WMODE=STA

(4) Set the parameters for the WIFI serial server to connect to the route (assuming the route SSID in the figure above is WAVESHARE-WIFI-TEST, the encryption mode algorithm is WPA2PSK, AES, and the password is www.waveshare. com), as follows:

#### AT+WSSSID=WAVESHARE-WIFI-TEST

AT+WSKEY=WPA2PSK, AES, www.waveshare.com

(5) Set up SocketA and SocketB

Example of SocketA settings:

AT+NETP=TCP, Server, 8899,10.10.100.100.100

Set the IP and port number of the server to connect to (based on actual parameters)

SocketB settings example:

AT+TCPADDB=192.168.1.100

AT+TCPPTB=18899

(6) Restart the WIFI serial server:

AT+Z

Complete parameter settings.

### Precautions:

When the AP+STA function is enabled, the STA port needs to be connected to other routers. Otherwise, the STA port will constantly scan the router, which will have a certain impact on the AP port, such as data loss. If the user determines that the STA cannot connect to the AP at this time, he can use the command to stop scanning the STA port:

AT+STTC=on/off

"On" means to scan the router, and "off" means not to scan. This command will not be saved after restarting.

AT+FSTTC=on/off

This command can be saved and will take effect after restarting.

The whole AP+STA application can also refer to our official website

FAQ:http://www.waveshare.com/Faq/45.html

Web Page Configuration: Access the built-in web page, navigate to the wireless terminal settings page, and enable the AP+STA functionality to configure AP+STA settings.

As shown in the figure:

| Quick Configure            | STA Interface Setting                                                     |               |        |  |
|----------------------------|---------------------------------------------------------------------------|---------------|--------|--|
| Mode Selection             |                                                                           |               |        |  |
| AP Interface Setting       | You could configure STA interface parameters and turn on/off AP+STA here. |               |        |  |
|                            | STA Interface Parameters                                                  |               |        |  |
| STA Interface Setting      | AP's SSID                                                                 | JSBZY-2.4G    | Search |  |
| Application Setting        | MAC Address (Optional)                                                    |               |        |  |
| Ethernet Setting           | Security Mode                                                             | WPA2PSK V     |        |  |
|                            | Encryption Type                                                           | AES V         |        |  |
| ➡ <u>HTTPD Client Mode</u> | Pass Phrase                                                               | waveshare0755 |        |  |
| MQTT Setting               |                                                                           | Apply Cancel  |        |  |
| Device Management          | AP+STA settings                                                           |               |        |  |
|                            | AP+STA                                                                    | on 🗸          |        |  |
|                            |                                                                           | Apply Cancel  |        |  |

Figure Wireless networking application (AP+STA)

## 5.2.4 WIRELESS NETWORKING APPLICATION (AP, STA)

The RS232/485 TO WIFI POE ETH (B) device's wireless functionality can be configured in two modes: as a wireless Station (STA) or as an Access Point (AP). Logically, it supports two wireless interfaces: one acting as a STA to connect to an existing wireless network, and the other interface serving as an AP, allowing other STAs to connect to the wireless network through this device.

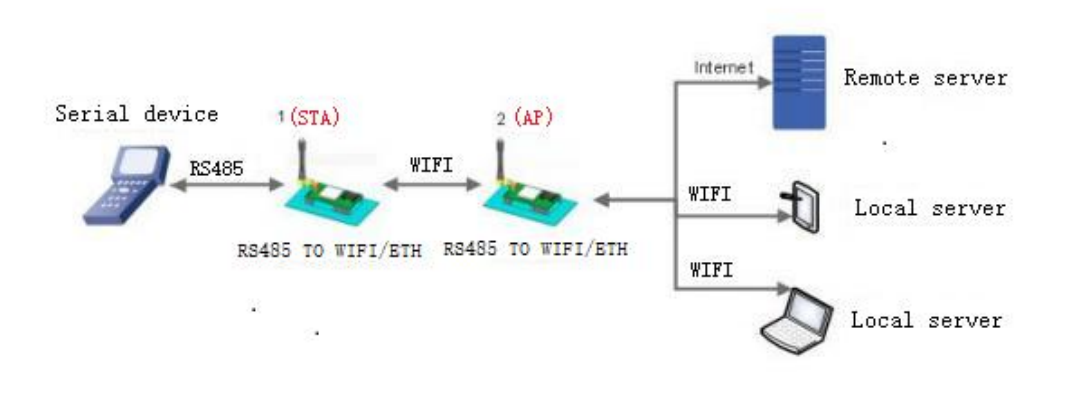

#### AT+TCPPTB=18899

(6) Restart the WIFI serial server:

The No.1 WIFI serial server works in STA mode and No. 2 works in AP mode:

(1) set the No.1 WiFi serial server as STA.

AT+WMODE=STA

✤For No.2 WIFI serial server, set it as AP.

AT+WMODE=AP

(3) No.1 WIFI serial server is connected to AP(WIFI serial server 2) as a STA, so the SSID and password to be connected to WIFI serial server 1 are the AP parameters of WIFI serial server 2.

The SSID and password of No.2 WIFI serial server can be queried by using the following AT instructions:

AT+WAP

AT+WAKEY

You can also choose settings as required, or use default parameters. Examples of parameter settings for WIFI serial server 2 are as follows:

At+WAP = 11bgn, waveshare-test, auto (optional)

AT+WAKEY=WPA2PSK,AES,12345678 (optional)

An example of parameter setting for No.1 WIFI serial server is as follows (set the SSID and password of WIFI serial server 2 corresponding to the connected AP parameters), as follows:

AT+WSSSID=RS232/485 TO WIFI POE ETH (B)-TEST

AT+WSKEY=WPA2PSK,AES,12345678

Consistent with the parameter setting example of WIFI serial server 2.

(4) Restart the WIFI serial server:

AT+Z

Complete the parameter setting.

#### 5.3 WIRED NETWORKING SETUP

Related AT commands are as follows:

#### Table related AT command list

|   | ltem   | Note                                                |
|---|--------|-----------------------------------------------------|
| 1 | WMODE  | Set/query WIFI operation mode (AP, STA)             |
| 2 | WSSSID | Set/query the SSID of the associated AP             |
| 3 | WSKEY  | Set/query the encryption parameters in WIFISTA mode |
| 4 | WANN   | Set/query STA network parameters                    |
| 5 | WSLK   | Query STA wireless connection status                |
| 6 | WAP    | Set/query the parameters in WIFI AP mode            |
### RS232/485 TO WIFI POE ETH (B) User Manual

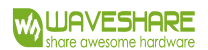

| 7  | WAKEY | Set/query the encryption parameters in WIFIAP mode |
|----|-------|----------------------------------------------------|
| 8  | LANN  | Set/query module IP in AP mode                     |
| 9  | FEPHY | Enable/disable the module Ethernet port            |
| 10 | FVER  | Set/query module software version (N-Ver, Z-Ver)   |

#### Table Socket related RT command list

|   | Item    | Note                                       |
|---|---------|--------------------------------------------|
| 1 | NETP    | Set/query TCPA network protocol parameters |
| 2 | ТСРВ    | Enable/disable TCPB function               |
| 3 | ТСРРТВ  | Set/query TCPB port number:                |
| 4 | TCPADDB | Set/query TCPB server                      |

## Webpage configuration as follows:

| Duick Configure          | Quick Configure                    |                       |  |  |  |  |  |  |
|--------------------------|------------------------------------|-----------------------|--|--|--|--|--|--|
| Node Selection           |                                    |                       |  |  |  |  |  |  |
| AP Interface Setting     | 1F WI-FI Setting [Modify]          |                       |  |  |  |  |  |  |
| STA Interface Setting    | Wifi Mode                          |                       |  |  |  |  |  |  |
|                          | Mode                               | AP Mode V             |  |  |  |  |  |  |
| Application Setting      | Wireless configuration             |                       |  |  |  |  |  |  |
| Ethomat Satting          | Network Name(SSID)                 | Waveshare_3A94 Hidden |  |  |  |  |  |  |
|                          | BSSID                              | F4:70:0C:62:3A:94     |  |  |  |  |  |  |
| <u>HTTPD Client Mode</u> | Security Mode                      | Disable               |  |  |  |  |  |  |
| MQTT Setting             |                                    | Apply Cancel          |  |  |  |  |  |  |
| Device Management        | 2FEthernet Ports Setting <u>Ma</u> | odify1                |  |  |  |  |  |  |
|                          | 3FUart Setting [Modify]            |                       |  |  |  |  |  |  |
|                          | 4F Network Setting [Modify]        | L                     |  |  |  |  |  |  |
|                          | 5F MQTT Setting [Modify]           |                       |  |  |  |  |  |  |
|                          | <b>6F</b> Device Management        |                       |  |  |  |  |  |  |
|                          | Restart Module                     |                       |  |  |  |  |  |  |
|                          | Restart Module                     | Restart               |  |  |  |  |  |  |

#### Figure Enable/disable module Ethernet interface

The RS232/485 TO WIFI POE ETH (B) serial server offers a 100M Ethernet interface that allows users to achieve bi-directional communication between WiFi, serial, and Ethernet interfaces. Through this 100M Ethernet interface, seamless interaction is possible among the three interfaces, enabling effective data exchange. In terms of networking, the RS232/485 TO WIFI POE ETH (B) serial server's

Ethernet port can be configured as either a LAN port or a WAN port. Additionally, it supports both bridge mode and router mode to cater to different specific applications.

## 5.4 WIRED NETWORKING APPLICATION

## 5.4.1 WIRED NETWORKING APPLICATION (APLAN)

When RS232/485 TO WIFI POE ETH (B) is used as AP, other computers or devices can be connected to the serial port server as STA through RJ45 (i.e. network cable) and wireless mode, and a network is formed centering on the serial port server. The IP addresses of all devices in the network work in the same network segment and can communicate with each other, as shown in the following figure:

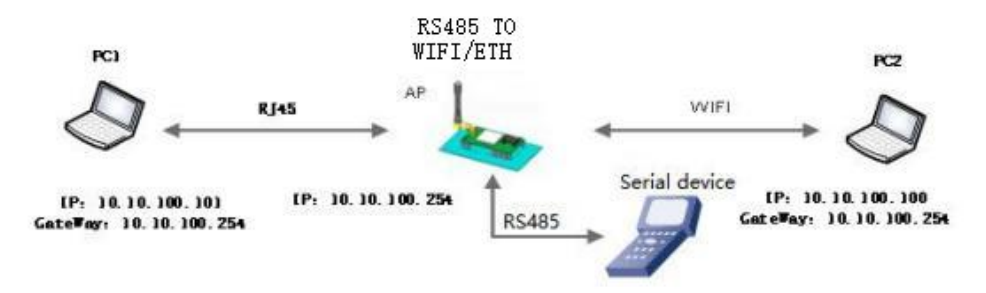

Figure Attached Private Local Area Network (APLAN)

Serial server parameter setting:

(1) Enable Ethernet port

AT+FEPHY=on

(2) Restore the factory settings to make the above settings take effect.

## AT+RELD

Note that the AT+RELD command will not restore the above settings.

(3) Set the serial port server as AP

AT+WMODE=AP

(4) LAN parameters of serial port server need not be set by default, and IP address (DHCP

gateway) and subnet mask of serial port server can also be modified as needed. The default values are used here:

AT+LANN=10.10.100.254,255.255.255.0

(5) Restart the serial server to complete the parameter setting.

## 5.4.2 WIRED NETWORKING APPLICATION (APWAN)

The RS232/485 TO WIFI POE ETH (B) serial server is used as AP, Ethernet port is set as WAN port, and it is connected to the route that can access the external network, so the DHCP server function is enabled. The serial server is used as a secondary router, and a PC or other smart handheld device can access the Internet by connecting to the serial server AP. At this time, the default AP of the serial port server is usually RS232/485 TO WIFI POE ETH (B)\_xxxx, which has no encryption and can be set through web pages or at commands.

After the serial server is connected to the AP, it obtains the IP address from the AP (as shown in Figure 192.168.1.10). The serial server itself forms a subnet (default is 10.10.100.254), and the devices on the Ethernet port are assigned addresses by the serial server (as shown in Figure 10.10.100.100, as shown below):

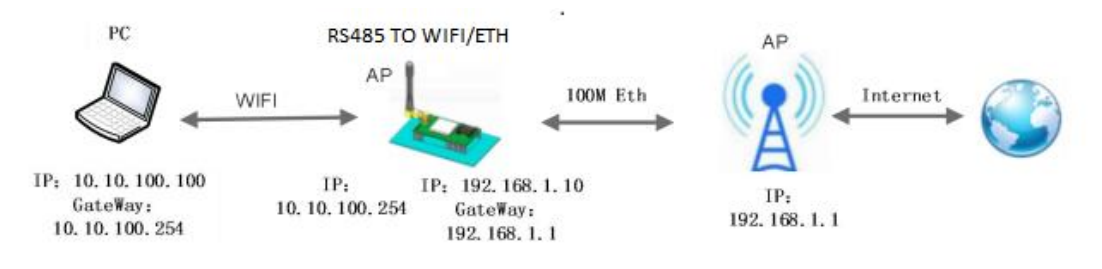

Figure Attached Private Wide Area Network (APWAN)

Serial server parameter setting:

(1) Enable Ethernet port

AT+FEPHY=on

(2) Set the serial server Ethernet port to work in WAN port mode

### AT+FVEW=enable

(3) Restore factory settings for the above settings to take effect

### AT+RELD

Note: The AT+RELD command will not restore the above settings.

(4) The serial server is operating in AP mode and DHCP is enabled (default, select settings)

AT+WMODE=ap

AT+DHCPDEN=on

(5) Considering security, you can modify the AP name and encryption parameters (optional).

AT+WAP=11BGN,B2-WIFI-TEST,Auto (select setting)

AT+WAKEY=WPA2PSK,AES,waveshare (select setting)

(5) You can choose to set the LAN parameters of the serial server, including IP address (DHCP gateway) and subnet mask (optional).

#### AT+LANN=192.168.2.1,255.255.255.0

Note: it is necessary to ensure that the set LANIP address cannot be in the same network segment as the WANIP address obtained by the serial server from the AP!

(6) Restart the serial server to complete the parameter setting.

#### 5.4.3 WIRED NETWORKING APPLICATION (ROUTING)

The RS232/485 TO WIFI POE ETH (B) serial server as STA, and the serial server works in router mode. After the serial server is connected to the AP, it obtains the IP address from the AP (as shown in Figure 192.168.1.101). The serial server itself constitutes a subnet (10.10.100.254 by default), and the devices on the Ethernet interface are assigned addresses by the serial server (as shown in Figure 10.10.100.101). As shown in this figure, PC1 is in the subnet (NAT), so the connection can be initiated from PC1 and connected to PC2 (because RS232/485 TO WIFI ETH (B) works in routing mode), but PC2 cannot actively connect to PC1.

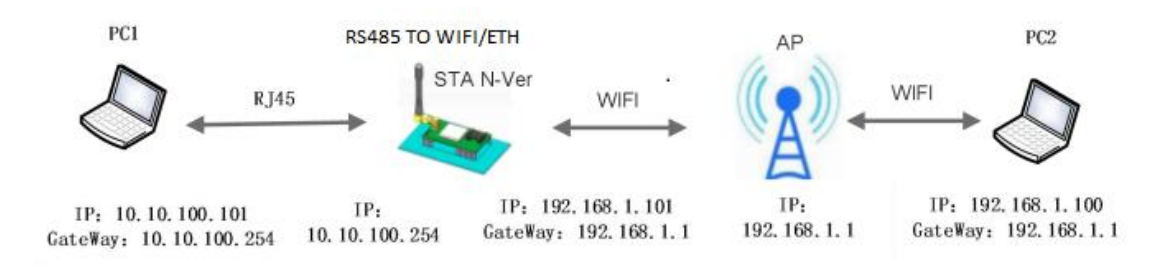

#### Figure Wired and Wireless Networking Application (Routing)

Serial server parameter setting:

(1) Set the serial server software version to N-Ver.

#### AT+FVER=n

(2) Enable Ethernet interface.

AT+FEPHY=on

(3) Restore factory settings for the above settings to take effect.

AT+RELD

### Note that the AT+RELD command will not restore the above settings.

(4) Set the serial server to STA

AT+WMODE=STA

(5) Set the SSID and password of the route to be connected to the serial server (according to the actual parameters of the route).

Example: AT+WSSSID=WAVESHARE-WIFI-TEST

AT+WSKEY=WPA2PSK,AES,www.waveshare.com

(6) Set the serial server LAN parameters, IP address (DHCP gateway) and subnet mask.

Inquire about the IP obtained by the serial port server from the AP:

AT+WANN

Set the LAN parameters of the serial server to ensure that the LANIP address cannot be in the same network segment as the WAN IP address obtained by the serial server from the AP. In this case, since it is not in the same network segment, you can use the default instead of setting it.

AT+LANN=10.10.100.254,255.255.255.0 (optional)

(7) Restart the serial server to finish the parameter setting.

Web Page Configuration: Access the built-in web page of the server, enter the Ethernet functional settings page, and within the Ethernet port mode configuration, set the Ethernet port mode to 'n'.

As shown below:

| Quick Configure          | Ethernet Ports Setting             |                                      |  |  |  |  |  |
|--------------------------|------------------------------------|--------------------------------------|--|--|--|--|--|
| Mode Selection           |                                    |                                      |  |  |  |  |  |
| AP Interface Setting     | Open or closed modules Ethernet Po | orts and Change Ethernet n or z Mode |  |  |  |  |  |
|                          | Ethernet function                  |                                      |  |  |  |  |  |
| STA Interface Setting    | Open the Ethernet                  | Enable V                             |  |  |  |  |  |
| Application Setting      | Set the Ethernet work mode         | WAN port 🗸                           |  |  |  |  |  |
| Ethernet Setting         |                                    | LAN port Cel                         |  |  |  |  |  |
| <u>HTTPD Client Mode</u> | Ethernet Mode settings             |                                      |  |  |  |  |  |
| MQTT Setting             | Ethernet Mode                      | n 🗸                                  |  |  |  |  |  |
| 1000 B                   |                                    | Apply Cancel                         |  |  |  |  |  |

Figure Network Port Mode Setting

After click "OK", it reboots.

## 5.4.4 WIRED NETWORKING APPLICATION (BRIDGE)

The serial server of RS232/485 TO WIFI POE ETH (B) is STA, and works in bridge mode. After the serial server connecting to AP, the device of the Ethernet port gets the IP address from the AP (as shown in Figure 192.168.1.101). At this point, the entire network treats the serial server as if it were a transparent device. Communication between PC1 and PC2 is possible without any constraints, as if the serial server doesn't introduce any limitations or obstacles in their interaction. However, for the

RS232/485 TO WIFI POE ETH (B) serial server to communicate with other devices, it requires a static LAN IP address to be configured, such as the example address 192.168.1.10.

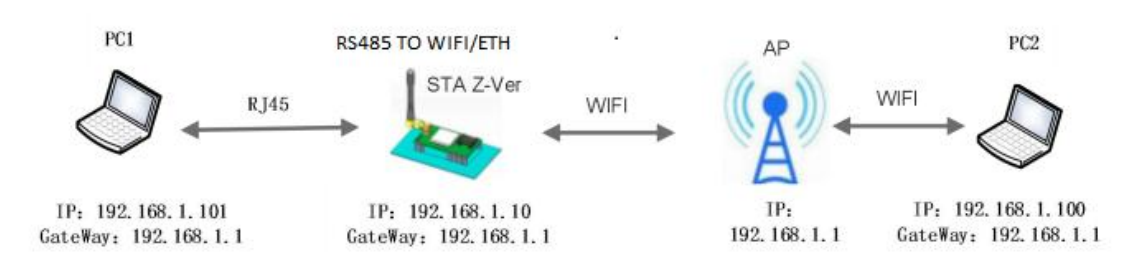

#### Figure Wired and Wireless Networking Application (Bridging):

## 6. PRODUCT FUNCTION DESCRIPTION

### 6.1 WORKING MODE

RS232/485 TO WIFI POE ETH (B) has five working modes:

- (1) Transparent transmission mode
- (2) Serial Command Mode
- (3) HTTPDClient mode
- (4) ModbusTCP<=>ModbusRTU mode.
- (5) AT Command Mode

Upon power-up, the serial server enters a pre-configure mode. By default, it enters transparent transmission mode. Switching between modes (1) to (4) can be configured using the serial server's built-in web page or the AT command AT+TMODE.

In modes (1), (2), (3), and (4), the serial port sends "+++" followed by "a". Once the serial server receives these sequences, it sequentially responds with acknowledgment codes "a" and "+ok". This indicates the transition into mode (5), the AT command mode. To return from AT command mode to the original operational mode, the command AT+ENTM (with a carriage return) can be used.

Specific timing requirements for entering the AT command mode can be found in the "RS232/485 TO WIFI POE ETH (B) AT Command Set" documentation.

## 6.1.1 TRANSPARENT TRANSMISSION MODE

RS232/485 TO WIFI POE ETH (B) supports the serial port transparent transmission mode. In this mode, all the data that need to be sent and received are transparently transmitted between the serial port and WIFI/ Ethernet, without any parsing, so as to realize the data transmission between universal serial port devices and network devices.

In the transparent transmission mode, it can be completely compatible with the user's original software platform. User equipment can basically support wireless data transmission without making software changes, as shown in the following

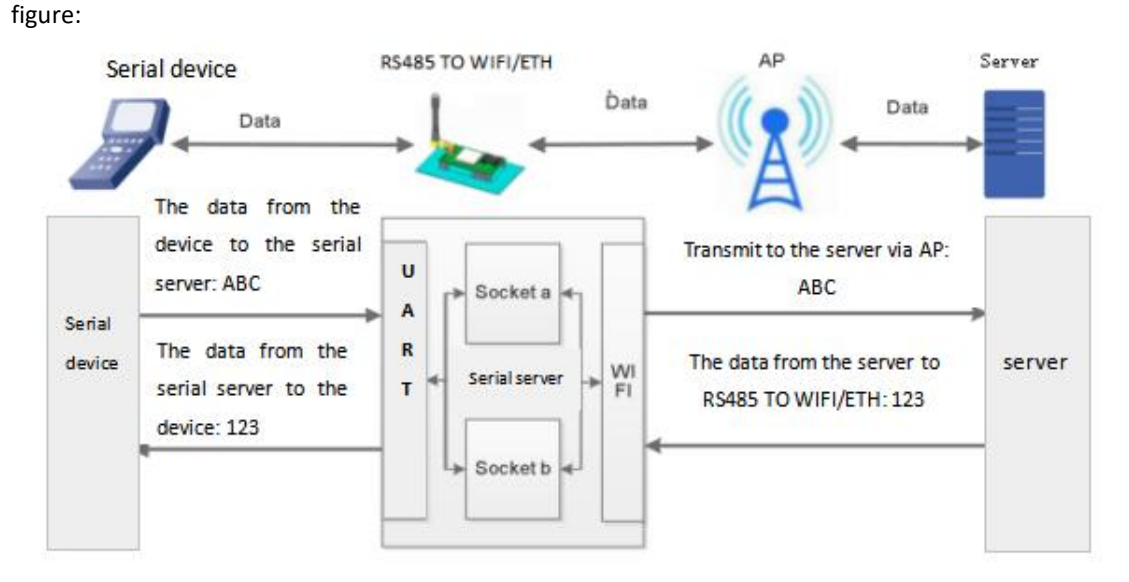

#### Figure Transparent transmission function block diagram

#### 6.1.2 SERIAL COMMAND MODE

In this mode, users can send data to servers according to our protocol, and can send data to different servers without restarting.

In this mode, when the RS232/485 TO WIFI ETH (B) serial server is used as UDPClient or TCPClient, users are allowed to send serial data to different servers, regardless of the number of SocOket.

The client's MCU only needs to send data packets according to the format specified by our company, and the serial server will parse the received data. If the data conforms to the protocol, the serial server will send the parsed data to the designated server. If the data does not conform to the protocol, it will be treated as a waste package without sending it to the server.

The client MCU sends the data packet according to the following format, and after the WIFI serial server finishes parsing, only N bytes of data are sent to the target address. When data is returned, the data is directly output from the serial port without parsing.

#### Table Serial command mode protocol

| Header | Length       | Function<br>code | Reserved parameter<br>area: | Target<br>port | Target<br>address | Data | Checksum |
|--------|--------------|------------------|-----------------------------|----------------|-------------------|------|----------|
| 2      | 2<br>(n+m+5) | 1                | 2                           | 2              | m                 | n    | 1        |

Header:

Always 0x550xaa

### Length:

The sum of all bytes from the start of the function code to the checksum (excluding the checksum). Note: The high byte comes first.

Function code:

Bit0: (UDP: 0; TCP: 1)

Bit1: (Long connection: 0) Note: Only long connections are supported at present.

Bit2: (IP: 0; Domain name: 1)

Bit7: (Simplified Protocol: 0; Full Protocol: 1) Note: Currently, only the simplified protocol is supported.

Note:

- For Bit1, long connection, after sending data, the connection will be maintained until the target address is changed again.
- For Bit2, it represents whether the target address is IP or domain name, and if it is IP, the target address is 4 bytes; If it is a domain name, the length of the target address is the length of the entire domain name string (where the last byte of the target address is 0x00, that is, the end of the string, and the length of the domain name is indefinite).
- For Bit7, under the simplified protocol, the reply frame only contains data; Under the full protocol, the reply frame will have frame formats such as sending failure, waiting timeout, and responding device IP under UDP broadcast.

Reserved parameter area:

First byte: long connection, here 0x00.

Second byte: reserved

### Target port:

Little-endian format, with the low byte first. For example, the port number 33 would be represented here as 2100.

### Target address:

If it is IP, it is 4 bytes, for example, 192.168.0.133 means 8500A8C0; If it is a domain name, the length of the address is uncertain, ending with '\0'.

Data:

The length is variable, and the maximum is 4\*1024 bytes.

#### Checksum:

Starting from the function code and continuing until the byte just before the checksum byte, perform a summation checksum.

The following are specific application examples:

Send data: 55aa000a0000021008500A8C0010f

Length byte 000a: The length is n+m+5, here it is 10.

Function code 00: UDP mode

The destination IP address is 8500A8C0: 192.168.0.133.

Data area 00: length is 1,

Checksum calculation: 0x00+0x00+0x21+0x00+0x85+0x00+0xA8+0xC0+0x01 = 0x0F.

Note: The serial command mode is a data transmission mode, so please pay attention to distinguish it from the AT command mode which can query or set the parameters of the serial server!

### 6.1.3 HTTPDCLIENT MODE

In this mode, the user can send the data to the designated HTTP server, and RS232/485 TO WIFI POE ETH (B) will automatically add an HTTP protocol header in front of the sent data, and the specific content of the protocol header can be set through AT instruction or webpage.

This mode is used for RS232/485 TO WIFI POE ETH (B) to transmit data to or obtain data from the HTTP server. After the user sets the specific content of HTTP header with AT command or webpage. Every time data is sent, RS232/485 TO WIFI POE ETH (B) will automatically package the sent data into HTTP protocol data and send it to the designated HTTP server. The data received from the server will be directly transmitted to the serial port without any processing. RS232/485 TO WIFI POE ETH (B) handles the complicated HTTP protocol, which is convenient for users to program the serial port without considering too many HTTP issues. The maximum size of data sent is 1000 bytes.

### RS232/485 TO WIFI POE ETH (B) User Manual

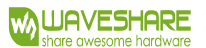

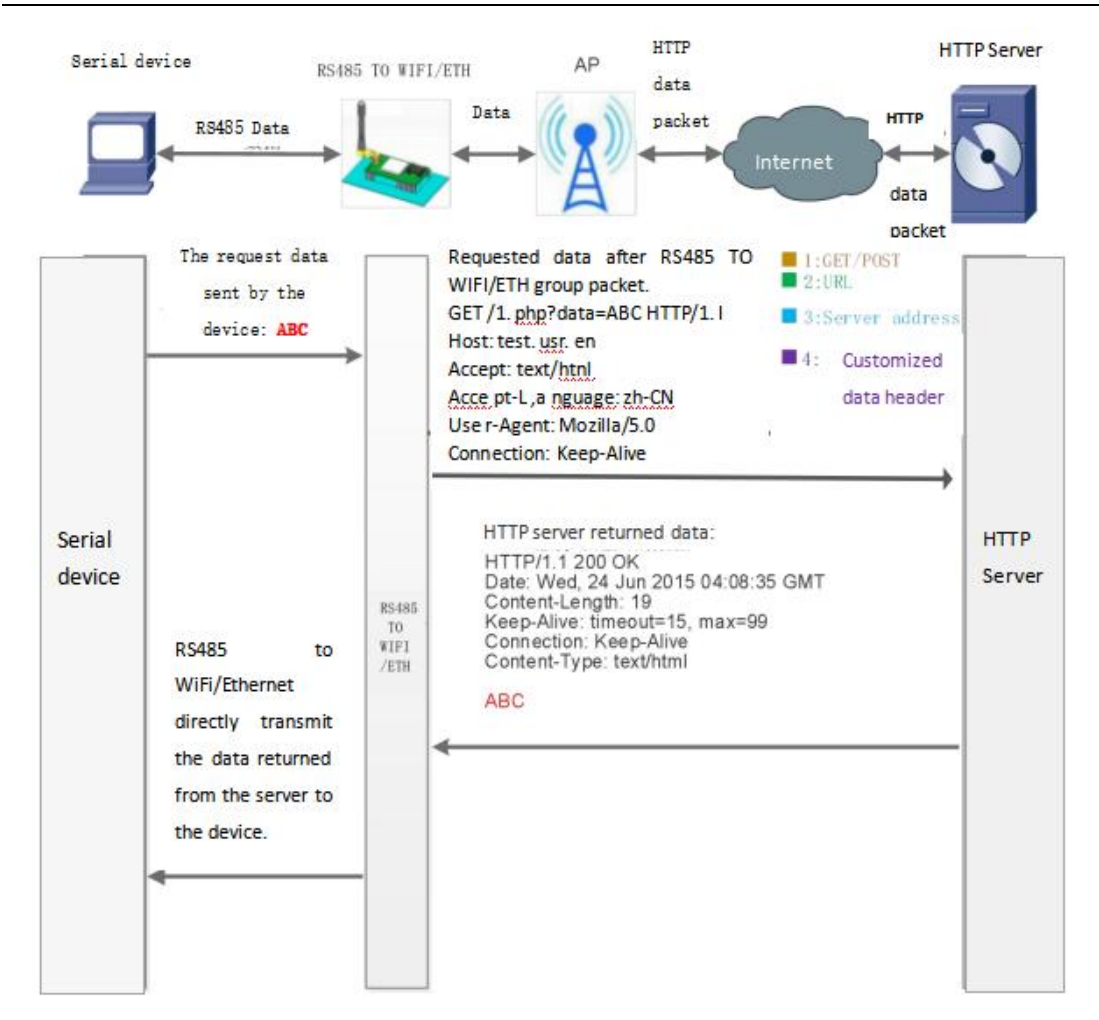

#### Figure HTTPDClient functional block diagram

In GET mode, after the serial server receives the user's serial data packet, the packaging format is as follows:

| GET mode package format                                                                                                    |                                                                                                    |
|----------------------------------------------------------------------------------------------------|----------------------------------------------------------------------------------------------------|
| GET /1.php?data=ABC HTTP/1.1<br>Host: test.usr.cn<br>Accept:text/html<br>Accept-Language:zh-CN<br>User-Agent: Mozilla/5.0<br>Connection: Keep-Alive | <ul> <li>1:GET</li> <li>2:URL</li> <li>3: UART Data</li> <li>4:Server address</li> <li>5: Customized data header</li> </ul> |

In POST mode, after the serial server receives the user serial data packet, the packaging format is as follows:

| POST mode package format                                                                 |                                                                                                    |
|------------------------------------------------------------------------------------------|----------------------------------------------------------------------------------------------------|
| POST /2.php? HTTP/1.1<br>Host: test.usr.cn<br>Connection: Keep-Alive<br>Content-length:3 | <ul> <li>1:POST</li> <li>2:URL</li> <li>3:Server address</li> <li>4: Customized data header</li> </ul> |
| ABC                                                                                      | 5: UART Data                                                                                           |

### Figure POST type data packaging mode

### AT command setting:

#### Table HTTPDClient instruction list

| No. | Command  | Note                                                                         |
|-----|----------|------------------------------------------------------------------------------|
| 1   | HTPMODE  | Switching between new and old versions of HTTP header settings (HTTPDClient) |
| 2   | HTTPURL  | Set/query the IP and port of HTTP servers in old version                     |
| 3   | HTTPTP   | Set/query the HTTP protocol request in old version:                          |
| 4   | НТТРРН   | Set/query the HTTP protocol header path in old version:                      |
| 5   | HTTPCN   | To set/query the HTTP protocol header Connection in old version:             |
| 6   | HTTPUA   | To set/query the HTTP protocol header User-Agent in old version:             |
| 7   | HTPSV    | Set/query server address and IP (HTTPDClient) in new version                 |
| 8   | НТРТР    | Set/query the request method (HTTPDClient) in new version                    |
| 9   | HTPURL   | Setup/query request path (HTTPDClient) in new version                        |
| 10  | HTPHEAD  | Set/query HTTP header (HTTPDClient) in new version.                          |
| 11  | HTTPSCEN | Set/query the connection mode of HTTPClient (long/short)                     |
| 12  | HTTPSCT  | Set/query HTTPDClient short connection timeout (3-65535s)                    |

The following are examples of specific applications:

First, use AT command to set the related parameters of HTTP:

If the data sent is 1234, Then the 80 port of test.waveshare.com will get the following data:

POST/2.php?HTTP/1.1

Connection:keep-alive

User-Agent:lwip1.3.2

Content-Length:4

Host:test.waveshare.com:80

#### 1234

If the HTTP type is GET, the data received on port 80 of test.waveshare.com is

GET/1.php ? data=1234HTTP/1.1 Connection:keep-alive User-Agent:lwip1.3.2

Host:test.waveshare.com:80

When the request mode is POST or PUT, the serial data will be added to the position behind the HTTP protocol header; When the request method is GET, the serial data will be added to the back of the protocol header path.

Users can customize the content of HTTP headers in the new definition mode, and can add, delete and modify the content of each HTTP header at will according to their own needs (if the HTTP request type is POST/PUT, RS232/485 TO WIFI POE ETH (B) will automatically add the Content-Length). The set instructions include AT+HTPMODE, AT+HTPSV, AT+HTPTP, AT+HTPURL and AT+HTPHEAD. Please refer to the chapter of AT Command Set for the specific command setting process. Similarly, there is a corresponding setting page in the webpage.

Note: The above definition method is called the old version definition method. In the new version of the setting mode, a new definition mode of HTTP header is added. If the HTTP header is set with AT command, please use "< < CRLF >>" instead of carriage return, and the carriage return problem is not needed when setting the built-in webpage.

The webpage settings are as follows:

(1) set the HTTPDClient request type:

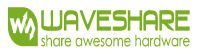

|                                                                  |                                                                                                    | 中文                                                                                                    |  |  |  |  |  |
|------------------------------------------------------------------|----------------------------------------------------------------------------------------------------|----------------------------------------------------------------------------------------------------|--|--|--|--|--|
| Quick Configure                                                  | HTTPD-Client Mode                                                                                            |                                                                                                    |  |  |  |  |  |
| Mode Selection <u>AP Interface Setting</u> STA Interface Setting | In HTTPD_Client mode, set the rel<br>Note: HTTPD Client mode is used t<br>to be HTTP protocol data, then sen | evant parameters of HTTP<br>10 communicate with HTTP Server. It encapsulate the serial data<br>d to HTTP Server。                                      |  |  |  |  |  |
| · · · · · · · · ·                                                | HTTPD Header Set Mode                                                                                        | new 🗸                                                                                                    |  |  |  |  |  |
| Application Setting                                              | HTTPD Server address                                                                                         | pico.wiki                                                                                                    |  |  |  |  |  |
| <u>Ethernet Setting</u>                                          | HTTPD Server port                                                                                            | 80                                                                                                    |  |  |  |  |  |
| HTTPD Client Mode                                                | HTTPD Request Type                                                                                           | GET V                                                                                                    |  |  |  |  |  |
| · · · · · · · · · ·                                              | HTTPD Header path //get-data.php?                                                                            |                                                                                                    |  |  |  |  |  |
| Device Management                                                | Custom HTTP Header                                                                                           | Content-type:text/html;charset=utf-8                                                                                                    |  |  |  |  |  |
|                                                                  | when HTTPD header set to be "old"<br>be "new", use new setting method,<br>end).                              | ", use old setting method, that is to fill each header. When set to<br>the header can be user-defined(There can't have "enter" at the<br>Apply Cancel |  |  |  |  |  |

Figure HTTPD Client request type

(2) Under the serial port and network configuration page, select the HTTPDClient mode as long/short.

If it is set to the short connection state, you can set the timeout of 3-65535(s).

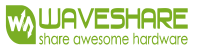

| - A STATE AND A STATE OF TAXA | g                                                                                                    |                                                                                                    |
|-------------------------------|----------------------------------------------------------------------------------------------------|----------------------------------------------------------------------------------------------------|
| Mode Selection                | You could configure the Part comm                                                                                                    | tare and national managementary of the wife want application                                                                                                    |
| AP Interface Setting          | rou could configure the cart parame                                                                                                    | ners and network parameters of the win-uart application.                                                                                                    |
| CTA La Carda                  | Uart Setting                                                                                                    |                                                                                                    |
| SIA Interface Setting         | Baudrate                                                                                                    | 57600 -                                                                                                    |
| Application Setting           | Data Bits                                                                                                    | 8 *                                                                                                    |
|                               | Parity                                                                                                    | None -                                                                                                    |
| Ethernet Setting              | Stop                                                                                                    | 1.                                                                                                    |
| HTTPD Client Mode             | Baudrate adaptive (RFC2117)                                                                                                    | Enable V                                                                                                    |
| MOTT Setting                  |                                                                                                    | Apply Cancel                                                                                                    |
| and a very setting            |                                                                                                    |                                                                                                    |
| Device Management             | UART AutoFrame Setting                                                                                                    |                                                                                                    |
|                               | UART AutoFrame                                                                                                    | Disable -                                                                                                    |
|                               |                                                                                                    | Apply Cancel                                                                                                    |
|                               | Registered Package Setting                                                                                                    |                                                                                                    |
|                               | Registered Package Type                                                                                                    | off 👻                                                                                                    |
|                               |                                                                                                    |                                                                                                    |
|                               | Upload Manner: first: Module send                                                                                                    | registration packet when connection established + every : Send                                                                                                    |
|                               | Upload Manner: first: Module send<br>registration packet every time when                                                                                                    | registration packet when connection established + every : Seno<br>module send data                                                                                                    |
|                               | Upload Manner: first: Module send<br>registration packet every time when                                                                                                    | registration packet when connection established = every: Seno<br>module send data<br>[Apply] [Cancel]                                                                                                    |
|                               | Upload Manner: first: Module send<br>registration packet every time when<br>Custom heartbeat packet settings                                                                                                    | registration packet when connection established = every : Seno<br>module send data<br>Apply Cancel                                                                                                    |
|                               | Upload Manner: first: Module send<br>registration packet every time when<br>Custom heartbeat packet settings<br>Custom Heartbeat                                                                                                    | registration packet when connection established = every : Seno<br>module send data<br>Apply Cancel                                                                                                    |
|                               | Upload Manner: first: Module send<br>registration packet every time when<br>Custom heartbeat packet settings<br>Custom Heartbeat                                                                                                    | registration packet when connection established + every : Seno<br>module send data           Apply         Cancel           off •            Apply         Cancel                                        |
|                               | Upload Manner: first: Module send<br>registration packet every time when<br>Custom heartbeat packet settings<br>Custom Heartbeat                                                                                                    | registration packet when connection established + every : Seno<br>module send data           Apply         Cancel           [off ~]         Apply           Cancel                                       |
|                               | Upload Manner: first: Module send<br>registration packet every time when<br>Custom heartbeat packet settings<br>Custom Heartbeat<br>Socket Distribution settings                                                                                                    | registration packet when connection established + every : Seno<br>module send data<br>Apply Cancel<br>off ~<br>Apply Cancel                                                                              |
|                               | Upload Manner: first: Module send<br>registration packet every time when<br>Custom heartbeat packet settings<br>Custom Heartbeat<br>Socket Distribution settings<br>Socket Distribution                                                                                                    | registration packet when connection established + every : Seno<br>module send data<br>Apply Cancel<br>off ~<br>Apply Cancel                                                                              |
|                               | Upload Manner: first: Module send<br>registration packet every time when<br>Custom heartbeat packet settings<br>Custom Heartbeat<br>Socket Distribution settings<br>Socket Distribution                                                                                                    | registration packet when connection established + every : Seno<br>module send data<br>Apply Cancel<br>off •<br>Apply Cancel<br>off •<br>Apply Cancel                                                     |
|                               | Upload Manner: first: Module send<br>registration packet every time when<br>Custom heartbeat packet settings<br>Custom Heartbeat<br>Socket Distribution settings<br>Socket Distribution<br>Modbus Polling settings                                                                                                    | registration packet when connection established = every : Seno<br>module send data<br>Apply Cancel<br>off •<br>Apply Cancel<br>off •<br>Apply Cancel                                                     |
|                               | Upload Manner: first: Module send<br>registration packet every time when<br>Custom heartbeat packet settings<br>Custom Heartbeat<br>Socket Distribution settings<br>Socket Distribution<br>Modbus Polling settings<br>Modbus Polling                                                                                                | registration packet when connection established + every : Seno<br>module send data<br>Apply Cancel<br>off •<br>Apply Cancel<br>off •<br>Apply Cancel                                                     |
|                               | Upload Manner: first: Module send<br>registration packet every time when<br>Custom heartbeat packet settings<br>Custom Heartbeat<br>Socket Distribution settings<br>Socket Distribution<br>Modbus Polling settings<br>Modbus Polling                                                                                                | registration packet when connection established + every : Seno<br>module send data<br>Apply Cancel<br>off •<br>Apply Cancel<br>off •<br>Apply Cancel<br>off •<br>Apply Cancel                            |
|                               | Upload Manner: first: Module send<br>registration packet every time when<br>Custom heartbeat packet settings<br>Custom Heartbeat<br>Socket Distribution settings<br>Socket Distribution<br>Modbus Polling settings<br>Modbus Polling                                                                                                | registration packet when connection established + every : Send<br>module send data<br>Apply Cancel<br>off ~<br>Apply Cancel<br>off ~<br>Apply Cancel<br>off ~<br>Apply Cancel                            |
|                               | Upload Manner: first: Module send<br>registration packet every time when<br>Custom heartbeat packet settings<br>Custom Heartbeat<br>Socket Distribution settings<br>Socket Distribution<br>Modbus Polling settings<br>Modbus Polling<br>Httpdclient Mode settings                                                                   | registration packet when connection established = every : Seno<br>module send data<br>Apply Cancel<br>off ~<br>Apply Cancel<br>off ~<br>Apply Cancel<br>off ~<br>Apply Cancel<br>Infn ~                  |
|                               | Upload Manner: first: Module send<br>registration packet every time when<br>Custom heartbeat packet settings<br>Custom Heartbeat<br>Socket Distribution settings<br>Socket Distribution<br>Modbus Polling settings<br>Modbus Polling<br>Httpdclient Mode settings<br>Httpdclient Mode                                               | registration packet when connection established = every : Seno<br>module send data<br>Apply Cancel<br>off ~<br>Apply Cancel<br>off ~<br>Apply Cancel<br>off ~<br>Apply Cancel<br>Ioff ~                  |
|                               | Upload Manner: first: Module send<br>registration packet every time when<br>Custom heartbeat packet settings<br>Custom Heartbeat<br>Socket Distribution settings<br>Socket Distribution<br>Modbus Polling settings<br>Modbus Polling<br>Httpdclient Mode settings<br>Httpdclient Mode                                               | registration packet when connection established + every : Seno<br>module send data<br>Apply Cancel<br>off ~<br>Apply Cancel<br>off ~<br>Apply Cancel<br>off ~<br>Apply Cancel<br>Iong ~<br>Apply Cancel  |
|                               | Upload Manner: first: Module send<br>registration packet every time when<br>Custom heartbeat packet settings<br>Custom Heartbeat<br>Socket Distribution settings<br>Socket Distribution<br>Modbus Polling settings<br>Modbus Polling<br>Httpdclient Mode settings<br>Httpdclient Mode                                               | registration packet when connection established + every : Seno<br>module send data<br>Apply Cancel<br>off ~<br>Apply Cancel<br>off ~<br>Apply Cancel<br>Ioff ~<br>Apply Cancel<br>Iong ~<br>Apply Cancel |
|                               | Upload Manner: first: Module send<br>registration packet every time when<br>Custom heartbeat packet settings<br>Custom Heartbeat<br>Socket Distribution settings<br>Socket Distribution<br>Modbus Polling settings<br>Modbus Polling<br>Httpdclient Mode settings<br>Httpdclient Mode<br>485 Switch Settings<br>485 selector switch | registration packet when connection established + every : Send<br>module send data<br>Apply Cancel<br>off •<br>Apply Cancel<br>off •<br>Apply Cancel<br>Iong •<br>Apply Cancel<br>Iong •                 |

Figure HTTPDClient Short Connection Timeout Settings

The user can also set it through the AT command.

(1) Set/query long/short connection of HTTPDClient, taking short connection as an example;

AT+HTTPSCEN=short

(2) Set/query timeout interval (3-65535) seconds in short connection mode; Take 3 seconds as an example;

AT+HTTPSCT=3

HTTPD POST measured demonstration:

(1) Set the HTTPD Client POST parameter through the web page:

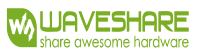

## RS232/485 TO WIFI POE ETH (B) User Manual

| Quick Configure                                           | HTTPD-Client Mode                                                                                             |                                                                                                    |
|-----------------------------------------------------------|----------------------------------------------------------------------------------------------------|----------------------------------------------------------------------------------------------------|
| Mode Selection AP Interface Setting STA Interface Setting | In HTTPD_Client mode, set the rel-<br>Note: HTTPD Client mode is used t<br>to be HTTP protocol data, then sen | evant parameters of HTTP<br>o communicate with HTTP Server. It encapsulate the serial data<br>d to HTTP Server。                       |
| , <u>printernate betung</u>                               | HTTPD Header Set Mode                                                                                         | old V                                                                                                    |
| Application Setting                                       | HTTPD Server address                                                                                          | pico.wiki                                                                                                    |
| Ethernet Setting                                          | HTTPD Server port                                                                                             | 80                                                                                                    |
| HTTPD Client Mode                                         | HTTPD Request Type                                                                                            | POST V                                                                                                    |
| <u> </u>                                                  | HTTPD Header path                                                                                             | /post-data-json.php                                                                                                    |
| MQTT Setting                                              | HTTPD Header Connection                                                                                       | keep-alive                                                                                                    |
| Device Management                                         | HTTP Header User-Agent                                                                                        | Iwip1.3.2                                                                                                    |
|                                                           | HTTP Header Content-type                                                                                      | application/json                                                                                                    |
|                                                           | when HTTPD header set to be "old"<br>be "new", use new setting method, t<br>end).                             | ", use old setting method, that is to fill each header. When set to<br>the header can be user-defined(There can't have "enter" at the |

(2) Open SSCOM serial communication assistant and send Json format through RS232/485 interface:

{

"apikey": "tPmAT5Ab3j888",

"value1": "33",

"value2": "3",

"value3": "22"

}

(3) After sending successfully, the prompt in the red box will be returned:

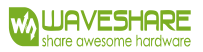

## RS232/485 TO WIFI POE ETH (B) User Manual

| In ss                                                                                  | COM V5.13.1 S                                                                                                    | erial/Net c                                                | lata debuq             | ger,Author:Tintin,2                                                                                    | 618058  | @qq.co                  | m(Newest              | version)                          |                                     | _            |          | ×    |
|----------------------------------------------------------------------------------------|----------------------------------------------------------------------------------------------------|------------------------------------------------------------|------------------------|----------------------------------------------------------------------------------------------------|---------|-------------------------|-----------------------|-----------------------------------|-------------------------------------|--------------|----------|------|
| PORT                                                                                   | COM Setting                                                                                                    | s Display                                                  | Send Da                | ta Multi Strings                                                                                       | Tools   | Help                    | 联系作者                  | 大虾论坛                              |                                     |              |          |      |
| Date: F                                                                                | ri, 28 Jul 202                                                                                                    | 3 06:43:36                                                 | GMT                    |                                                                                                    |         |                         |                       |                                   |                                     |              |          | ^    |
| PHP Not                                                                                | ice: Truing t                                                                                                    | get prop                                                   | artu 'ani k            | ev' of non-chiect                                                                                      | in F·\r | i co-ril                | i \wordpres           | e\nost-data-ison                  | nhn an line 32                      |              |          |      |
| [14:44:<br>"ap<br>"va<br>"va                                                           | 02.327]0UT→◇<br>i_key": "tPmAT!<br>lue1": "15",<br>lue2": "18",<br>lue3": "101"                                                            | 6 get prop<br>{<br>5Ab3j888″,                              |                        | ey of non object                                                                                       |         |                         | i (noi api es         | a post data json                  | . pap on the of                     |              |          |      |
| [14:44:<br>Content<br>Server:<br>X-Power<br>X-Power<br>Date: F<br>Content              | 03.485]IN←◆H<br>"Type: text/htm<br>Microsoft-IIS,<br>ed-By: PHP/7.4<br>ed-By: ASP.NET<br>ri, 28 Jul 202:<br>:-Length: 47                   | TTP/1.1 200<br>ml; charse<br>/8.5<br>20<br>3 06:44:01      | ) OK<br>t=UTF-8<br>GMT |                                                                                                    |         |                         |                       |                                   |                                     |              |          | ł    |
| HTTP PO<br>New rec<br>[14:45:<br>"ap<br>"va<br>"va<br>"va<br>[14:45:<br>Content        | ST TEST<br>ord created su<br>19.504]0UT→♦<br>19.504]0UT→↓<br>1042": "TEMAT<br>1042": "18",<br>1042": "101"<br>20.620]IN+↓<br>Pype: text/ht | ccessfully<br>{<br>5Ab3j888",<br>TTF/1.1 200<br>nl; charse | ) OK<br>⊧=∪TF-8        |                                                                                                    |         |                         |                       |                                   |                                     |              |          |      |
| Serv<br>[14:45:<br>X-Power<br>X-Power<br>Date: F<br>Content                            | 20.657]IN↔ ♦e:<br>ed-By: PHP/7.4<br>ed-By: ASP.NET<br>ri, 28 Jul 202:<br>Length: 47                                                        | r: Microso<br>20<br>3 06:45:18                             | ft-IIS/8.5<br>GMT      |                                                                                                    |         |                         |                       |                                   |                                     |              |          |      |
| HTTP PO<br>New rec<br>[14:45:<br>"ap<br>"va<br>"va<br>"va<br>"va<br>[14:45:<br>Content | ST TEST<br>ord created su<br>25.707]OUT→<br>i_key": "tPmAT<br>lue1": "15".<br>lue2": "18".<br>lue3": "101"<br>26.868]IN←♥H<br>             | ccessfully<br>{<br>5Ab3j888",<br>TTP/1.1 200<br>ml; charse | ) OK<br>t=UTF-8        |                                                                                                    |         |                         |                       |                                   |                                     |              |          |      |
| Server:<br>X-Power<br>X-Power<br>Date: F<br>Content                                    | Microsoft-IIS,<br>ed-By: PHP/7.4<br>ed-By: ASP.NET<br>ri, 28 Jul 202:<br>-Length: 47                                                       | /8.5<br>20<br>3 06:45:24                                   | GMT                    |                                                                                                    |         |                         |                       |                                   |                                     |              |          |      |
| HTTP PO<br>New rec                                                                     | ST TEST<br>ord created su                                                                                                    | ccessfully                                                 | 8                      |                                                                                                    |         |                         |                       |                                   |                                     |              |          | ~    |
| ClearI                                                                                 | Data OpenFile                                                                                                    |                                                            |                        |                                                                                                    | S       | endFile                 | Stop Cle              | arSend OnTop                      | English SaveConfig EX               | т — т        |          |      |
| ComNum<br>ComNum<br>C1<br>F RTS<br>为了更好<br>请您注册                                        | COM31 USB Seri                                                                                                    | al Port<br>More Set<br>at 57600                            | <pre></pre>            | EXShow <u>SaveData</u><br>how Time and Pack<br>"api_key": "tPmAT<br>"value1": "15",<br>"value2": "18", |         | eivedTo<br>me: 20<br>", | File Ser<br>ms No 1 E | dHEX   SendEver<br>ytesTo 末尾 - Ve | y:1000 ms/Tim AddCrI<br>arifyNone 💌 | £ 3          |          |      |
| 【升级到                                                                                   | 創V5.13.1】★合                                                                                                    | 宙高性价比                                                      | 4G模块值得·                | —ì,ॉ, ★RT-Thread⊄                                                                                      | 国人的开    | F源免费                    | 操作系统 ★                | 新—(WiFi芯片兼                        | 容8266支持RT-Thread ★8                 | KMi远距离WiFi可自 | 组网       | _    |
| www.da                                                                                 | axia.com S:50                                                                                                    | B R                                                        | :979                   | COM31 Opened                                                                                           | 57600   | bps,8,1                 | None,Non              | e                                 |                                     | CTS=0 DSR:   | =0 RLSD= | 0 // |

(4) Open a web page: <a href="https://pico.wiki/esp-chart.php">https://pico.wiki/esp-chart.php</a> , you can see the POST to the server data

chart, as shown in the figure below:

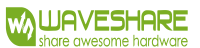

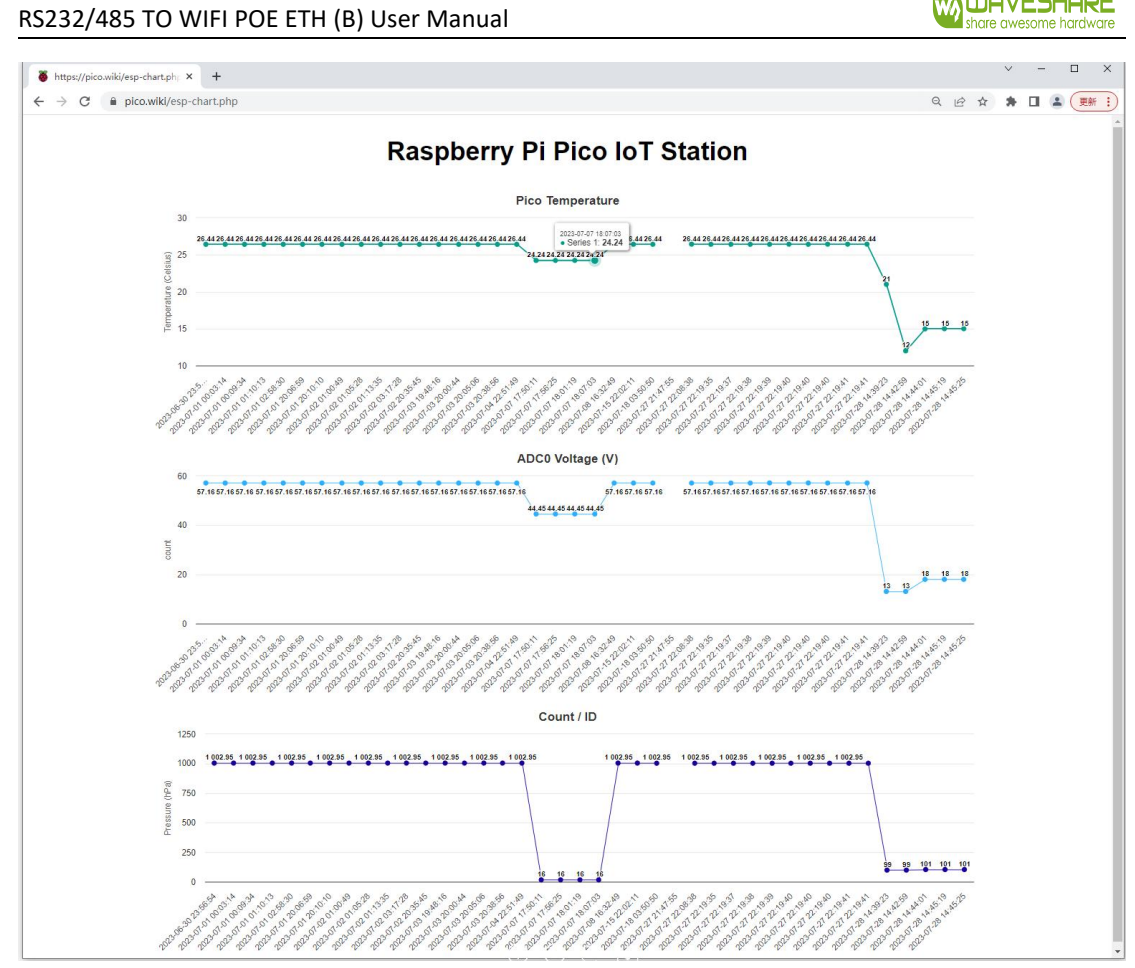

HTTPD GET measured demonstration:

(1) Set the HTTPD Client GET parameter through the web page:

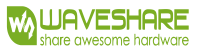

|                                                           |                                                                                                    | 中文 E                                                                                                    |
|-----------------------------------------------------------|----------------------------------------------------------------------------------------------------|----------------------------------------------------------------------------------------------------|
| Quick Configure                                           | HTTPD-Client Mode                                                                                          | e                                                                                                    |
| Mode Selection AP Interface Setting STA Interface Setting | In HTTPD_Client mode, set the rei<br>Note: HTTPD Client mode is used<br>to be HTTP protocol data, then sen | levant parameters of HTTP<br>to communicate with HTTP Server. It encapsulate the serial data<br>ad to HTTP Server。                                                |
| · · · · · · · ·                                           | HTTPD Header Set Mode                                                                                      | new 🗸                                                                                                    |
| Application Setting                                       | HTTPD Server address                                                                                       | pico.wiki                                                                                                    |
| <u>Ethernet Setting</u>                                   | HTTPD Server port                                                                                          | 80                                                                                                    |
| <u>HTTPD Client Mode</u>                                  | HTTPD Request Type                                                                                         | GET V                                                                                                    |
| MOTT Satting                                              | HTTPD Header path                                                                                          | /get-data.php?                                                                                                    |
| MQIT Setting Device Management                            | Custom HTTP Header                                                                                         | Content-type:text/html;charset=utf-8                                                                                                    |
|                                                           | when HTTPD header set to be "old<br>be "new", use new setting method,<br>end).                             | ", use old setting method, that is to fill each header. When set to the header can be user-defined(There can't have "enter" at the           Apply         Cancel |

(2) Open SSCOM serial communication assistant and send it through RS232/485 interface. You need to get the latest value of a certain value on the webpage, for example, to get the latest value of value3:

variable=value3

(3) After sending successfully, the following is returned:

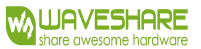

| SSCOM V5.13.1 Serial/Net data debugger Author: Tintin 2618058@gg.com/Newest version)                                                                                                    |           | П      | × |
|----------------------------------------------------------------------------------------------------|-----------|--------|---|
| PORT COM_Settings Display Send_Data Multi_Strings Tools Help 联系作者 大的法                                                                                                    |           |        |   |
| [18:08:10.417]0UT→ ◇variable=value1□<br>[18:08:11.574]IN→ ◇vtrIrP/1.1200.0K<br>Content-Type: text/hul: charset=UTF+6<br>Server: Microsoft-TLS:/8.5<br>X=Powerad=By: HP/7.4.20<br>X=Powerad=By: ASP.NET<br>Date: Fri, 28 Jul 2023 10:08:09 GMT<br>Content-Length: 76                                                                                                    |           |        |   |
| HTTP GET TEST<br>{br:Sensor value1: 15(br:Last updated at: 2023-07-28 14:45:25<br>[18:00:19.304]0UT→{variable=value2]<br>[18:00:20.533]IN+→{HTTP/1.1 200 0K<br>Content-Type: text/hull: charset=UTF-6<br>Server: Microsoft-TLS/0.5<br>X-Powerad-By: HKP/1.4 20<br>X-Powerad-By: HKP.1 4.20<br>X-Powerad-By: KNET<br>Date: Fri, 28 Jul 2023 10:08:18 GMT<br>Content-Length. 76                              |           |        |   |
| HTTP GET TEST<br>{br:Sensor value2: 18 <br:last 14:45:25<br="" 2023-07-28="" at:="" updated="">[18:08:50 041]0UT→variable=value3<br/>[18:08:50 147]IN+→HTTP:/.1 200 0K<br/>Content-Tpype: tex<br/>[18:08:50 195]IN+→t/html; charset=UTF-6<br/>Server: Microsoft-ITS:08 5<br/>X-Powered-By: PHF/7.4.20<br/>X-Powered-By: ASP. MET<br/>Date: Fri, 28 Jul 2023 10:08:57 GMT<br/>Content-Length: 77]</br:last> |           |        |   |
| HTTP GET TEST<br>{br>Sensor value3: 101{br>Last updated at: 2023-07-28 14:45:25                                                                                                    |           |        | ~ |
| ClearData OpenFile Stop ClearSend OnTop English SaveConfig EXT -                                                                                                    |           |        |   |
| ConNum COM31 USB Serial Port       HEXShow SaveData       ReceivedToFile       SendHEX       SendHerry: [1000 ms/Tim AddCrLf ]                                                                                                    |           |        |   |
| 【升级至1/5.13.1】★合亩高性价比4G模块值得一试 ★RT-Thread中国人的开源免费操作系统 ★新一代WiFi芯片兼容8266支持RT-Thread ★8KM元距                                                                                                    | 离WiFi可自约  | 國      |   |
| www.daxia.com S:105 R:1321 COM31 Opened 57600bps,8,1,None,None CT                                                                                                    | S=0 DSR=0 | RLSD=0 | 1 |

#### (4) It is the same as that obtained through a web browser, as shown in the following figure:

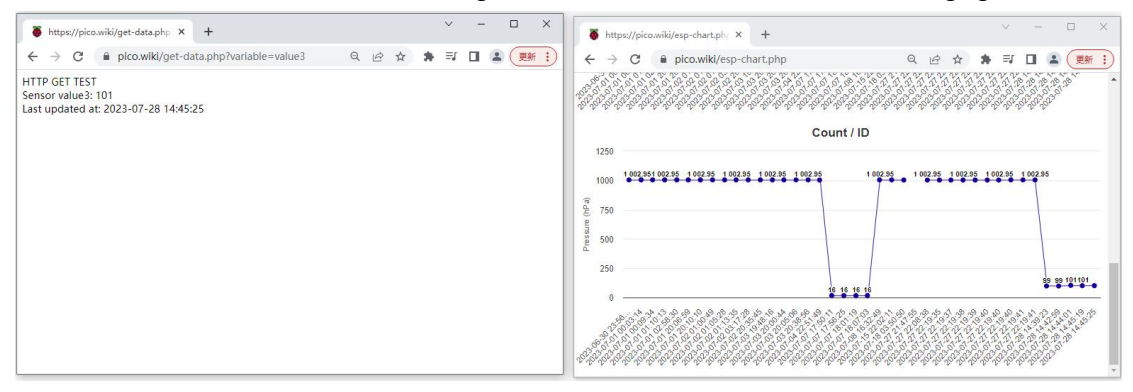

### 6.1.4 MODBUSTCP<=>MODBUSRTU CONVERSION MODE

This serial server supports ModbusTCP to ModbusRTU (ModbusASCII is not supported); The network parameters of the module should correspond to those of the application software, the TCPserver should correspond to the TCPclient, and the ports should be configured the same, and the working mode should be ModbusTCP<=>ModbusRTU.

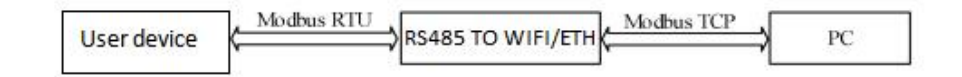

#### Figure Modbus RTU<=>Modbus TCP

## Set by AT command:

#### AT+TMODE=modbus

There are also corresponding settings pages in the webpage:

| Mode Selection        | You may configure the Uart-WIFI module wifi mode and data transfer mode. |
|-----------------------|--------------------------------------------------------------------------|
| AP Interface Setting  | You may configure the out of the module of mode and tails of mode.       |
| STA Interface Setting | AP Mode:     Access Point     STA Mode:                                  |
| Application Setting   | Station Mode                                                             |
| Ethernet Setting      |                                                                          |
| HTTPD Client Mode     |                                                                          |
| MQTT Setting          |                                                                          |
| Device Management     |                                                                          |

## 6.1.5 AT Command Mode

In AT command mode, users can query the current status of WIFI serial server or set the parameters of WIFI serial server by sending at command.

#### **6.2 WIRELESS CHARACTERISTICS**

### 6.2.1 AUTOMATIC FREQUENCY SELECTION FUNCTION

When RS232/485 TO WIFI POE ETH (B) works in STA mode, RS232/485 TO WIFI POE ETH (B) will automatically adjust to the same channel as AP according to the wireless channel of AP, and access it.

When RS232/485 TO WIFI POE ETH (B) works in AP mode, it can be set to automatic frequency selection mode, so when RS232/485 TO WIFI POE ETH (B) is started, a better wireless channel will be selected according to the surrounding environment.

#### 6.2.2 SECURITY MECHANISM

The RS232/485 TO WIFI POE ETH (B) serial server supports a variety of wireless network encryption methods, which can fully guarantee the safe transmission of data, including:

1.WPA-PSK/TKIP

2.WPA-PSK/AES

3.WPA2-PSK/TKIP

#### 4.WPA2-PSK/AES

Note: The passwords of WPA-PSK and WPA2-PSK are 8-63 digits.

### 6.2.3 STA JOINS THE ROUTING FUNCTION

The working mode of RS232/485 TO WIFI POE ETH (B) is set to Station mode. Click the "Search" button in the "Wireless Terminal Settings" page, and a window will pop up to display the information of the surrounding AP. After selecting the router, you will return to the original page. At this time, the encryption mode and encryption algorithm have been filled in, and you only need to write the password as prompted.

### 6.2.4 STA ADDRESS BINDING FUNCTION

RS232/485 TO WIFI POE ETH (B) supports the function of binding the BSSID of the destination network during the networking process (as STA, during the AP connection process). According to the 802.11 protocol, different wireless networks can have the same network name (i.e. SSID/ESSID), but must correspond to a unique BSSID address (i.e. MAC address). Because illegal intruders can establish wireless networks with the same SSID/ESSID to connect STAs in the network to illegal APs, resulting in network leakage. So by binding BSSID addresses, STA can be prevented from accessing illegal networks, thereby improving the security of wireless networks.

### 6.3 SOCKET COMMUNICATION

The working methods of SocketA include: TCP Server, TCP Client, UDP Server, and UDP Client. Currently, SocketB supports TCP client and UDP Client.

When SocketA is configured as TCPServer, it can support up to a maximum of 24 TCP client connections in the TCP link. In a multi TCP link connection, data transmitted from TCP will be forwarded one by one to the serial port. The data coming from the serial port will be duplicated and forwarded to each TCP connection, resulting in multiple copies being sent to each connected TCP link. The specific data flow chart is shown as follows:

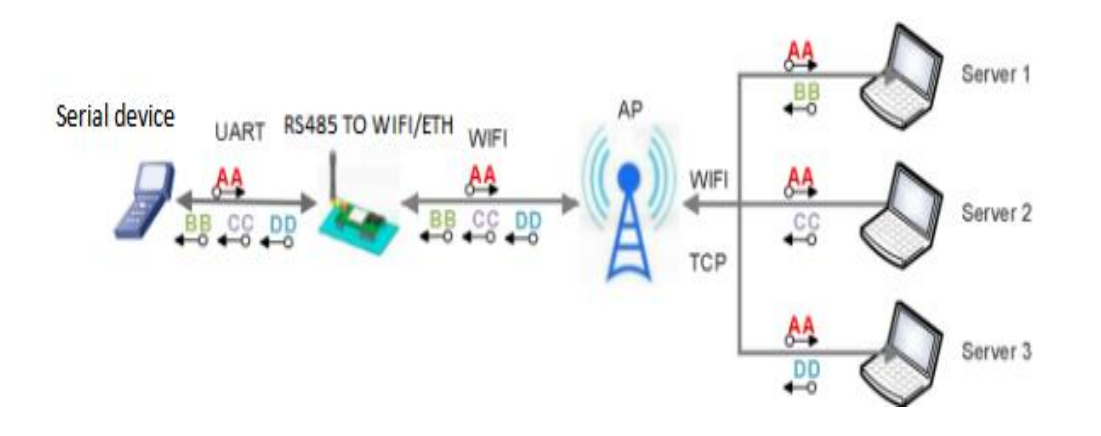

### Figure multi-TCP link data transmission diagram

#### SocketA settings: AT+NETP/AT+TCPTO/AT+TCPLK/AT+TCPDIS.

#### Table SocketA related AT command list

|   | Item   | Note                                              |
|---|--------|---------------------------------------------------|
| 1 | NETP   | Set/query the network protocol parameters of      |
|   |        | ТСРА                                              |
| 2 | ТСРІК  | Query whether the TCP link is established.        |
| 3 | ТСРТО  | Set/query TCP timeout                             |
| 4 | TCPDIS | Connect/disconnect TCP (valid only for TCPClient) |

SocketB setting: AT+TCPB/AT+TCPPTB/TCPADDB/TCPTOB/TCPLKB/TCPDIS

## Table Socket B Related AT command list

|   | Item    | Note                                  |
|---|---------|---------------------------------------|
| 1 | ТСРВ    | Enable/disable TCPB function.         |
| 2 | ТСРРТВ  | Set/query the port number of TCPB     |
| 3 | TCPADDB | Set/query the server address of TCPB. |
| 4 | ТСРТОВ  | Set/query TCPB timeout                |
| 5 | TCPLKB  | Query whether the TCPB link has been  |
|   |         | established                           |
| 6 | TCPDIS  | Connect/Disconnect TCP                |

Please refer to the section "4.3.4. AT Command Set" in this manual for specific AT command related parameters.

## 6.4 UART FRAMING MECHANISM

## 6.4.1 SERIAL PARAMETERS

#### **Table Serial Parameters**

| Item          | Parameters                                                           |
|---------------|----------------------------------------------------------------------|
| Baudrate      | 300, 600, 1200, 1800, 2400, 4800, 9600, 19200, 38400, 57600, 115200, |
|               | 230400, 345600, 460800                                               |
| Data bit      | 5, 6, 7, 8                                                           |
| Stop bit      | 1, 2                                                                 |
| Checksum byte | None, Even, Odd                                                      |
| 485           | NFC: No hardware flow control                                        |

### Web page settings

Log in to the built-in webpage and set the serial port parameters on the "Serial Port and Network Settings" page, as follows:

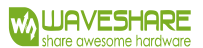

| Quick Configure          |  |
|--------------------------|--|
| Node Selection           |  |
| AP Interface Setting     |  |
| STA Interface Setting    |  |
| Application Setting      |  |
| <u>Ethernet Setting</u>  |  |
| <u>HTTPD Client Mode</u> |  |
| MQTT Setting             |  |
| Device Management        |  |
|                          |  |

## Wifi-Uart Setting

You could configure the Uart parameters and network parameters of the wifi-uart application.

| Uart Setting                |          |  |
|-----------------------------|----------|--|
| Baudrate                    | 57600 ~  |  |
| Data Bits                   | 8 •      |  |
| Parity                      | None ~   |  |
| Stop                        | 1.       |  |
| Baudrate adaptive (RFC2117) | Enable V |  |

Apply Cancel

| UART AutoFrame Setting     |              |
|----------------------------|--------------|
| UART AutoFrame             |              |
|                            | Apply Cancel |
| Registered Package Setting |              |
| Registered Package Type    | off 👻        |

Upload Manner: first: Module send registration packet when connection established; every: Send registration packet every time when module send data % f(x)=0

Apply Cancel

Figure Webpage Sets Serial Parameters

**AT Command Settings** 

If you need to change the WiFi serial server baud rate to 115200bps, use the following command:

AT+UART=115200,8,1,None,NFC

### 6.4.2 UART FREE-FRAME MODE

The default interval time for two bytes in the WiFi serial server is 10ms, which means that when the interval time is greater than 10ms, a frame is considered complete.

Using the example of sending data from a serial device to a serial server, let me explain the process of free-frame assembling in a WiFi serial server:

Assuming that n is the interval for free-frame assembling, measured in milliseconds, where T1 > n, T2 < n, T3 < n, T4 < n, T5 < n, T6 > n, then Byte1 to Byte5 are treated as a single frame of data, as illustrated

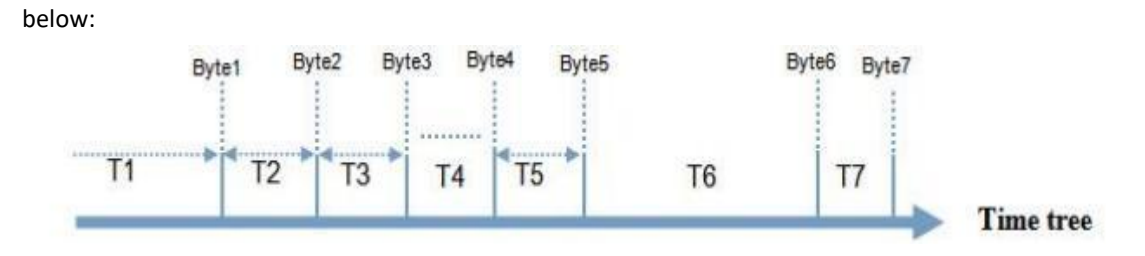

#### Figure Switch cimmands timing order

The default interval time for two bytes in the WiFi serial server is 10ms, which means that when the interval time is greater than 10ms, a frame is considered complete. This interval time can be configured to 50ms using the following AT command to meet the customer's requirements for serial port forwarding efficiency:

#### AT+FUARTTE=normal

After the setting is completed, it is necessary to enable the above settings with the command of Restore Factory Settings:

#### AT+RELD

Note that the AT+RELD command will not restore the above setting.

After testing, if it is set to 10ms, the time delay from WIFI->UART->WIFI loop is about 40  $\sim$  50ms if the data volume is not large.

However, if the interval time is set to 10ms and the client's MCU cannot guarantee sending the next byte within 10ms, the serial data might be fragmented.

To restore the default free framing interval of 10ms, you can use the following AT command:

#### AT+FUARTTE=fast

After the setting is completed, you also need to use the Restore Factory Settings command to enable the above settings.

For specific UART automatic framing operations, please refer to the "AT Command Set" section of this manual, which provides information on the UARTF/UARTFT/UARTFL commands.

### 6.4.3 UART AUTOMATIC FRAMING MODE

For fixed-length data frames on the serial port, you can enable the UART automatic framing function, and set the automatic framing trigger time and trigger frame length. RS232/485 TO WIFI POE ETH (B) will send the data from the serial port.

The received data is automatically framed and forwarded to the network.

1. Automatic framing trigger frame length: refers to RS232/485 TO WIFI POE ETH (B) receiving the specified number of bytes from the serial port, composing a data frame and forwarding it to the network.

2. Automatic framing trigger time: It means that RS232/485 TO WIFI POE ETH (B) will forward the received data to the network if the data received from the serial port is less than the length of the automatic framing trigger frame within the trigger time.

The time of automatic framing starts from the first byte received by the WIFI serial port server from the serial port. As shown in the figure below:

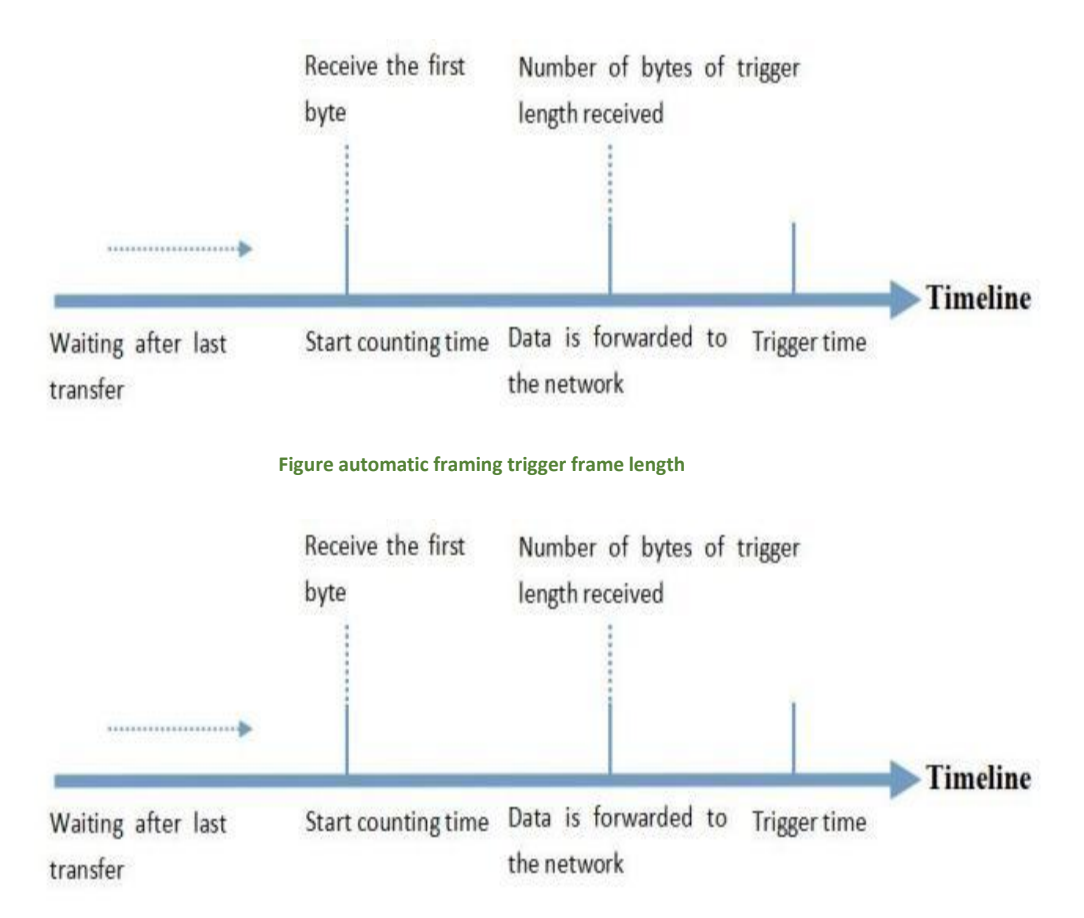

#### Figure automatic framing departure time

The specific UART automATic framing operATion can be set through the "serial port and network settings-> serial port automATic framing settings" section of the built-in webpage of WIFI serial port server or by using the at command. For the at command settings, please refer to the introduction of UARTF/UARTFT/UARTFL commands in the "at command set" chapter of this manual.

## 6.5 PASSWORD AUTHENTICATION WHEN TCP ESTABLISHES CONNECTION

This function is only applicable to RS232/485 TO WIFI POE ETH (B) as a TCPServer. When the TCPClient connects to RS232/485 TO WIFI ETH (B), RS232/485 TO WIFI POE ETH (B) will authenticate every connected TCP.

After connecting via TCPClient, the first data to be sent should be the web password of the RS232/485 TO WIFI POE ETH (B), followed by a carriage return and line feed. By default, the password of RS232/485 TO WIFI POE ETH (B) is admin, so the first data sent by TCPClient should be "0x610x640x6D0x690x6e0x0D0x0A" (hexadecimal). If the password is correct, RS232/485 TO WIFI POE ETH (B) returns "OK", otherwise returns "NO" and disconnects.

This function can be enabled or disabled in "TCP connection password verification" in the webpage.

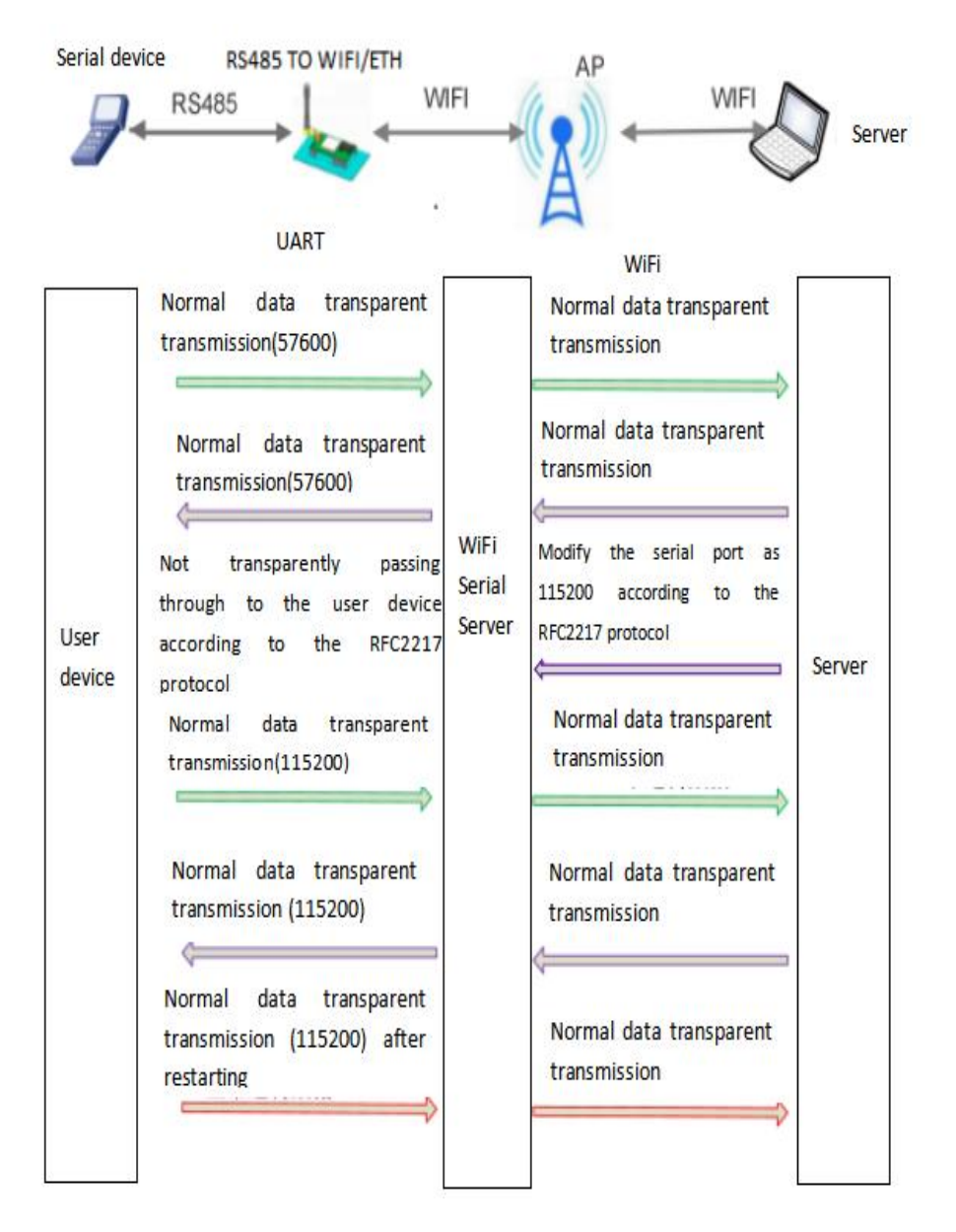

Figure RFC2217 automatic baud rate

## 6.6 DESCRIPTION OF RFC2217 PROTOCOL

The length of the protocol is 8 bytes, and the specific content of the protocol is as follows. The numerical value of the example is in HEX format:

## Attachment: Explanation of the meaning of serial port parameter bit.

| Name            | Header       | Baudrate             | Bits           | Checksum            |
|-----------------|--------------|----------------------|----------------|---------------------|
| Bytes           | 3            | 3                    | 1              | 1                   |
|                 | Reduce false | Three bytes          | Different bits | The checksum of the |
| Note            | positives by | represent a baud     | represent      | first four bytes,   |
|                 | three bytes  | rate value, with the | different      | ignoring any        |
|                 |              | high byte first      | meanings,      | carry-over          |
|                 |              |                      | See attached   |                     |
|                 |              |                      | table          |                     |
| Example         | 55AA55       | 01C200               | 83             | 46                  |
| (115200, N,     |              |                      |                |                     |
| 8,1)            |              |                      |                |                     |
| Example         | 55AA55       | 002580               | 83             | 28                  |
| (9600, N, 8, 1) |              |                      |                |                     |

#### Table Query Instructions

### Form query reply instruction

| No. | Name         | Bytes      | Note                                                             |
|-----|--------------|------------|------------------------------------------------------------------|
| 1   | Header       | 1          | Fixed value 0xFF                                                 |
| 2   | Length       | 2          | The total number of bytes after the length (excluding the length |
|     |              |            | itself) and before the checksum byte (excluding the checksum     |
|     |              |            | byte).                                                           |
| 3   | Command      | 1          | Command type, and the reply instruction corresponding to the     |
|     | code         |            | query instruction is 0x81.                                       |
| 4   | AP number    | 1          | Number of currently detected APs                                 |
| 5   | SSID1        | Indefinite | The SSID of router 1.                                            |
|     |              | length     |                                                                  |
| 6   | Terminator   | 1          | The SSID terminator for router 1, with a fixed value of 0x00.    |
| 7   | Signal       | 1          | The signal strength of router 1 network, ranging from 0 to 100,  |
|     | strength 1   |            | corresponds to an actual value of 0% to 100%.                    |
| 8   | Terminator   | 2          | Terminator of signal strength 1, 0x0D, 0x0A.                     |
|     |              |            |                                                                  |
| М   | SSIDn        | Indefinite | The SSID of router n.                                            |
|     |              | length     |                                                                  |
| M+1 | end mark     | 1          | SSID terminator of router n, fixed value 0x00.                   |
| M+2 | Signal       | 1          | The signal strength of router N network ranges from 0 to 100,    |
|     | strength n   |            | and the corresponding actual value is 0% to 100%.                |
| M+3 | Terminator   | 2          | The terminator of signal strength n, 0x0D, 0x0A.                 |
| M+4 | Checksum Bit | 1          | The cumulative sum of all bytes after the header (excluding the  |
|     |              |            | header) and before the checksum (excluding the checksum).        |

### 6.7 FAST NETWORKING PROTOCOL

When the WIFI serial server is operating in AP mode, it will open a UDP port for receiving fast networking protocol commands, with a port number of 49000. The mobile phone can be directly connected to the WIFI network of the WIFI serial port server, and can query the SSID information list and set the router SSID and password through the commands under UDP protocol. After the setting is completed, the WIFI serial server will automatically restart and connect to the router, and it will work in STA mode at this time.

Protocol format description:

#### Table query instruction

| No. | Name     | Number of | Note                                                |
|-----|----------|-----------|-----------------------------------------------------|
|     |          | bytes     |                                                     |
| 1   | header   | 1         | Fixed value OxFF                                    |
| 2   | Length   | 2         | The number of bytes after the length (excluding the |
|     |          |           | length) and before the checksum (excluding the      |
|     |          |           | checksum).                                          |
| 3   | Command  | 1         | Command type, 0x01 is a query instruction           |
|     | code     |           |                                                     |
| 4   | Checksum | 1         | The cumulative sum of all bytes after the header    |
|     | byte     |           | (excluding the header) and before the checksum      |
|     |          |           | (excluding the checksum).                           |

#### Table Query Reply Instructions

| No. | Name       | Bytes      | Note                                                              |  |  |
|-----|------------|------------|-------------------------------------------------------------------|--|--|
| 1   | Header     | 1          | Fixed value 0xFF                                                  |  |  |
| 2   | Length     | 2          | All bytes after the length (excluding the length) and before the  |  |  |
|     |            |            | checksum byte (excluding the checksum byte)                       |  |  |
| 3   | Command    | 1          | Command type, and the reply instruction corresponding to the      |  |  |
|     | code       |            | query instruction is 0x81                                         |  |  |
| 4   | AP number  | 1          | The number of APS currently searched                              |  |  |
| 5   | SSID1      | Indefinite | The SSID of router 1                                              |  |  |
|     |            | length     |                                                                   |  |  |
| 6   | end        | 1          | Router 1' s SSID terminator, fixed value 0x00                     |  |  |
|     | character  |            |                                                                   |  |  |
| 7   | Signal     | 1          | The signal strength of router 1 network ranges from 0 to 100, and |  |  |
|     | strength 1 |            | the corresponding actual value is 0% to 100%                      |  |  |
| 8   | End        | 2          | Terminator of signal strength 1, 0x0D, 0x0A                       |  |  |
|     | character  |            |                                                                   |  |  |
|     |            |            |                                                                   |  |  |
| М   | SSIDn      | Indefinite | The SSID of router n                                              |  |  |
|     |            | length     |                                                                   |  |  |
| M+1 | End        | 1          | SSID terminator of router n, fixed value 0x00                     |  |  |

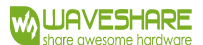

### RS232/485 TO WIFI POE ETH (B) User Manual

|     | character  |   |                                                                   |
|-----|------------|---|-------------------------------------------------------------------|
| M+2 | Signal     | 1 | The signal strength of router N network ranges from 0 to 100, and |
|     | strength n |   | the corresponding actual value is 0% to 100%                      |
| M+3 | End        | 2 | The end character of signal strength n, 0x0D, 0x0A                |
|     | Character  |   |                                                                   |
| M+4 | Checksum   | 1 | The cumulative sum of all bytes after the header (excluding the   |
|     | byte       |   | header) and before the checksum byte (excluding the checksum      |
|     |            |   | byte).                                                            |

Example:

Mobile phone sent to WIFI serial server (hexadecimal number): FF00010102.

WIFI serial server returns to mobile phone (hexadecimal number):

FF00148102544553543100400D0A 544553543200370D0A1F

Note: The mobile phone sends a query instruction to the WIFI serial server to query the router related information. The information returned by the WIFI serial server to the mobile phone is: there are two routers, the SSID of router 1 is "TEST1" and the signal strength is 64%; Router 2 has an SSID of "TEST2" and a signal strength of 55%.

Note: The router information replied by the WIFI serial server is sorted according to the signal strength.

# Table setting instruction

| No. | Name      | Bytes      | Note                                                            |  |
|-----|-----------|------------|-----------------------------------------------------------------|--|
| 1   | Header    | 1          | Fixed value 0xFF                                                |  |
| 2   | Length    | 2          | The number of bytes after the length (excluding the length) and |  |
|     |           |            | before the checksum (excluding the checksum).                   |  |
| 3   | Command   | 1          | Command type, 0x02 is the setting command.                      |  |
|     | code      |            |                                                                 |  |
| 4   | Reserved  | 1          | The default is 0x00.                                            |  |
|     | byte      |            |                                                                 |  |
| 5   | SSID      | Indefinite | The SSID of the router.                                         |  |
|     |           | length     |                                                                 |  |
| 6   | Separator | 2          | SSID terminator, fixed values 0x0D, 0x0A.                       |  |
| 7   | Password  | Indefinite | The password of the router.                                     |  |
|     |           | length     |                                                                 |  |
| 8   | Checksum  | 1          | The cumulative sum of all bytes after the header (excluding the |  |
|     | byte      |            | header) and before the checksum byte (excluding the checksum    |  |
|     |           |            | byte).                                                          |  |

#### Table setting reply instruction

| No. | Name   | Bytes | Note                                                             |
|-----|--------|-------|------------------------------------------------------------------|
| 1   | Header | 1     | Fixed value 0xFF                                                 |
| 2   | Length | 2     | All bytes after the length (excluding the length) and before the |

## RS232/485 TO WIFI POE ETH (B) User Manual

|   |          |   | checksum bye (excluding the checksum byte).                             |  |
|---|----------|---|-------------------------------------------------------------------------|--|
| 3 | Command  | 1 | Command type, 0x82 is the reply instruction corresponding to the        |  |
|   | code     |   | setting instruction.                                                    |  |
| 4 | Checksum | 1 | The checksum result of SSID, if the network value corresponding to this |  |
|   | value    |   | SSID can be found, is 0x00, if not, the value is 0x00.                  |  |
| 5 | Checksum | 1 | The checksum result of the password, if the password format is correct, |  |
|   | value    |   | the value is 0x00, if it is incorrect, the value is 0x00.               |  |
| 6 | Checksum | 1 | The cumulative sum of all bytes after the header (excluding the header) |  |
|   | Byte     |   | and before the checksum byte (excluding the checksum byte).             |  |

## Example:

The mobile phone is sent to the WIFI serial server (hexadecimal number): ff000f020054455354310d0a313233343536ce.

WIFI serial server returns to mobile phone (hexadecimal number): FF000382010187.

Note: The mobile phone sends a setting instruction to the WIFI serial server, setting the SSID as "TEST1" and the password as "123456". The information returned by the WIFI serial server to the mobile phone is that there is a network with the SSID of "TEST1" and the password format is correct.

## 6.8 LOCAL AREA NETWORK SEARCH

RS232/485 TO WIFI POE ETH (B) supports local network search functionality. This means that when RS232/485 TO WIFI POE ETH (B) is connected to a wireless router, users can obtain the IP address of the current local network serial port server for RS232/485 TO WIFI POE ETH (B) by sending a UDP broadcast to a specific fixed port. This enables device discovery and communication within the local network.

You can also directly connect the AP of RS232/485 TO WIFI POE ETH (B) to send the search instruction, as shown in the following figure:

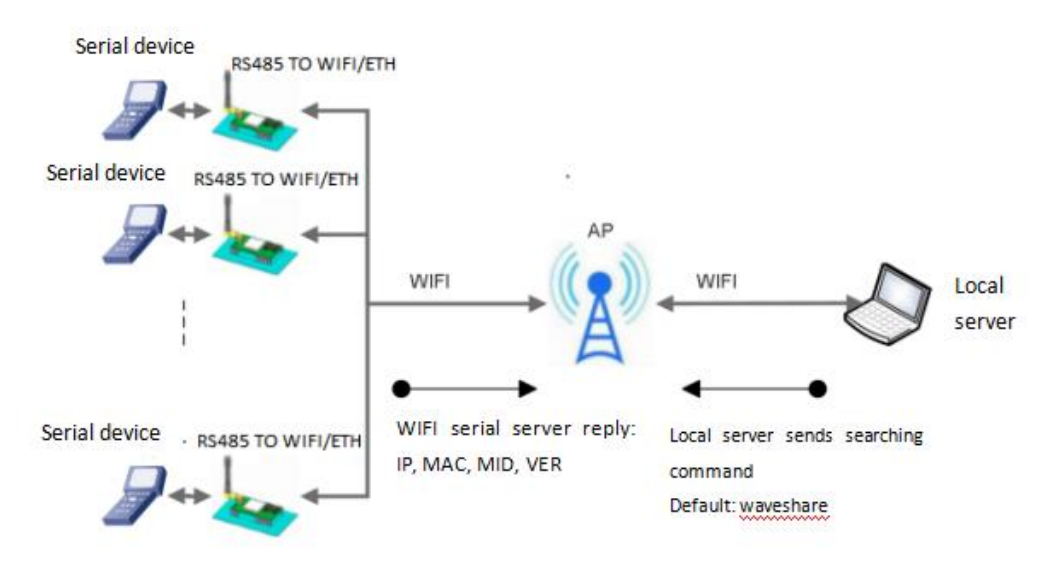

#### Figure LAN search block diagram

Search protocol process:

1. On another device in the local area network, send the search instruction "www.waveshare.com" through UDP broadcast (broadcast address: xx.xx.255, port: 48899).

2. After RS232/485 TO WIFI POE ETH (B) receiving the password, if the password is correct, RS232/485 TO WIFI POE ETH (B) enters the configuration mode and sends IP,MAC,MID and VER to the address (unicast, source port).

| Item           | Content            |
|----------------|--------------------|
| IP address     | xxx. xxx. xxx. xxx |
| MAC address    | *****              |
| MID            |                    |
| Version number |                    |

#### Table search reply content

If no setting command is received within 30 seconds after RS232/485 TO WIFI POE ETH (B) enters configuration mode, RS232/485 TO WIFI POE ETH (B) will exit configuration mode, and the user needs to resend the search command word to enter configuration mode.

3. Users can set and read parameters/states by sending network AT commands to this port. The AT command format is the same as the serial port AT command.

Note: The search tool and RS232/485 TO WIFI POE ETH (B) must be on the same LAN. If multiple STAs are connected to a router, the computer running the search tool is also connected to that router. This search tool can find all the STAs.

### 6.9 REGISTRATION PACKET FUNCTION

This function only applies to RS232/485 TO WIFI POE ETH (B) as TCPClient.

The function of registered CLOUD is to send a registration package consisting of device ID and communication password when RS232/485 TO WIFI POE ETH (B) is connected to the server, and the registration package information is correct, and the server returns.

Registration success information, RS232/485 TO WIFI POE ETH (B) access to transparent cloud platform.

The USR (User-defined Registration Package) function allows users to customize the content of the registration package, and the length is limited to 40 characters (supported in UDPClient mode, and the user-defined registration package is added before each data packet is sent).

There are two ways to register MAC function: one is to send registration information when connecting to the server for the first time; The other is to add registration information in front of the data sent each time.

There is only one way to register CLOUD, that is, when connecting to the server, send a registration package to join Transparent Cloud.

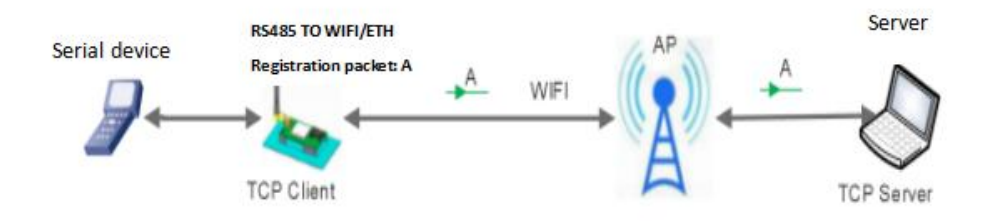

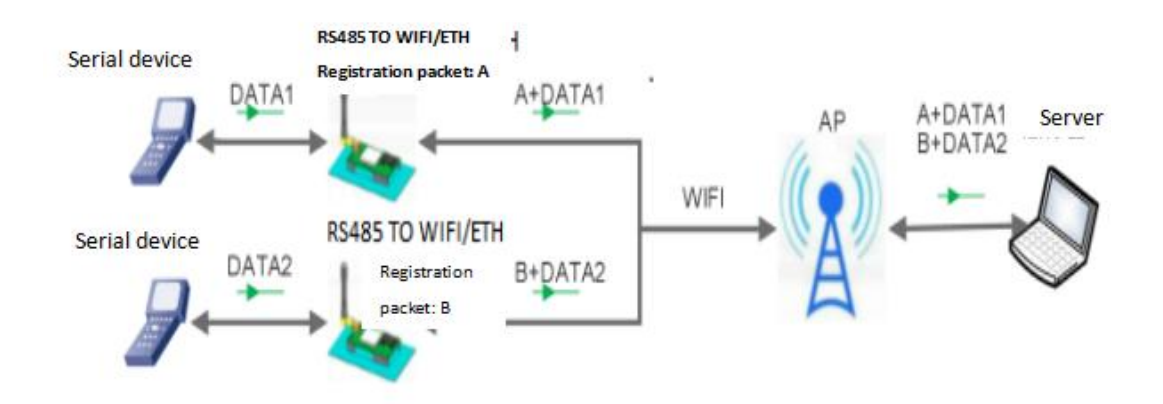

#### Figure data carrying registration package diagram

Parameters related to this function are set in the "serial port and other settings" section of the webpage, which is disabled by default.

The relevant instruction settings are as follows:

| No. | Command  | Note                                                |
|-----|----------|-----------------------------------------------------|
| 1   | REGEN    | Set registration packet type                        |
| 2   | REGTCP   | Registration packet setting                         |
| 3   | REGCLOUD | Set/query transparent cloud account and password    |
| 4   | REGUSR   | Set/query user-defined registration package content |

## 6.10 CUSTOMIZED HEARTBEAT PACKETS

In the network transparent transmission mode, users can choose to turn on the custom heartbeat packet function, and heartbeat packet can choose to send it to the network server or the serial port device. The schematic block diagram is as follows:

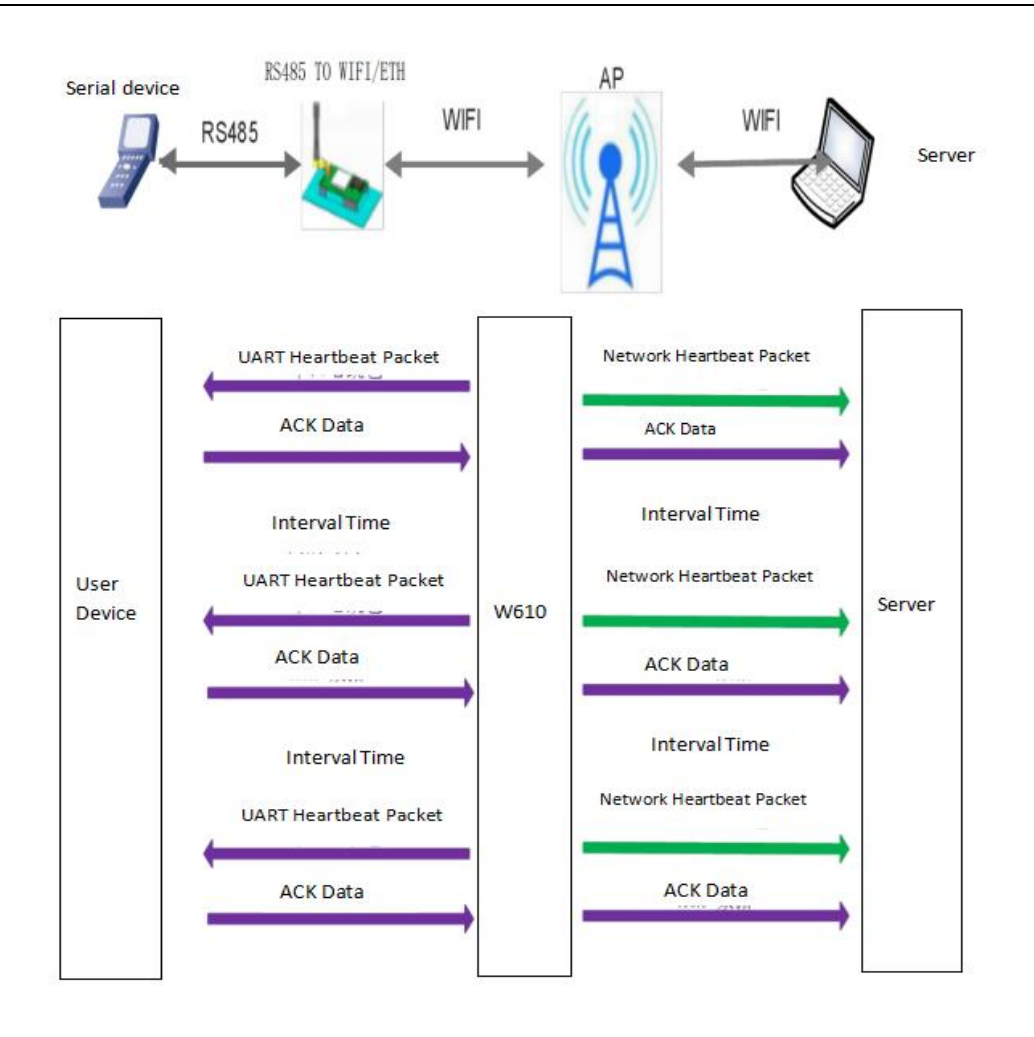

#### Figure Custom heartbeat packet Functional Block Diagram

The main purpose of sending to the network is to keep the connection with the server, and at the same time, let the server that has been idle for a long time (not sending data to the server for a long time) check whether the current connection status is valid.

In applications where servers send fixed query instructions to devices, in order to reduce frequent interaction, users can choose to send heartbeat packets (query instructions) to the serial device end instead of sending query instructions from the server.

To enable the custom heartbeat packet function, the AT command setting steps are as follows: (1) Enable the function of sending heartbeat packets

## AT+HEARTEN=on

(2) Set the type of heartbeat packet sending direction (NET or COM), for example, set the heartbeat packet to be sent to the network server.

## AT+HEARTTP=NET

(3) Set the heartbeat packet data (up to 40 bytes), for example, to set the data to the string www.waveshare.com, you need to first convert it to a hexadecimal string as

 $7777772E7761766573686172652E636F6D_{\circ}$ 

AT+HEARTDT=7777772E7766573686172652E636F6D

(4) Set the interval time for sending heartbeat packets, with a range of 1-65535s and a default of 30s. For example, set the transmission interval to 30 seconds.

### AT+HEARTTM=30

In addition to the above settings, you should also set the network connections such as socketA and socketB, please refer to Section 2.4. After setting, restart the serial server. When the socket or socket is connected to the server, if there is no data transmission in the serial port of the device within 30 seconds, the serial server will send the string www.waveshare.com to the server.

The related instructions are set as follows:

| No. | Command | Note                                                    |
|-----|---------|---------------------------------------------------------|
| 1   | HEARTEN | Query/set whether to turn on heartbeat packet function. |
| 2   | HEARTTP | Query/set heartbeat packet sending method.              |
| 3   | HEARTDT | Query/Set heartbeat packet Data                         |
| 4   | HEARTTM | Query/Set the sending heartbeat packet interval.        |

### 6.11 SOCKET DISTRIBUTION FUNCTION

In transparent transmission mode, the socket distribution function is enabled, and the client's MCU only needs to send data packets according to this protocol format, and the serial server will parse the received data packets. If it meets the protocol format, the serial server will send the parsed data to the specified socket connection; If the data does not conform to the protocol format, the corresponding error code will be returned and will not be sent to the specified socket connection. At the same time, the data sent by the network will be packaged by the serial server according to the protocol format and sent to the serial device.

(1) serial device to module data format

The client MCU sends data packets according to the following format. After the module is parsed, only N bytes of data are sent to the specified Socket connection. When data is returned, the data is directly output from the serial port without parsing.

| able | Serial | port | sending | format |
|------|--------|------|---------|--------|
| abic | ocnar  | pore | Schang  |        |

| Header | Length | Parameter area | Data | Checksum |
|--------|--------|----------------|------|----------|
| 3      | 2(n+2) | 2              | n    | 1        |

Header:

Always 0x550xFD0xAA

Length:

The sum of all bytes from the parameter area (including the parameter area) to the checksum (excluding the checksum). High byte first

Parameter area:

The first byte: common parameter area, which is the connection serial number (SocktA or SocketB); If the serial number is 0x61, it represents all the connection objects sent to SocketA, and if it is 0x62, it represents the connection objects sent to SocketB.

Second byte: spare parameter area, which is 0x00 by default.

The common parameter area is in front, and the spare parameter area is in the back.

Data:

The length is variable, and the length of the whole data packet is not more than 4096 bytes. Checksum:

Starting from the parameter area (including the parameter area), and counting up to the byte before the checksum byte, calculate the sum and take the last byte as the checksum byte. The following are specific application examples:

55FDAA00036100CC2D (Hex)

Among them,

Length byte 0003: length is 3.

Parameter byte: 6100: Send data to socketA connection.

Data area CC: The data sent is "0xCC".

Checksum calculation: 61+00+CC=2D.

(2) Data format from module to serial port device

When data (n bytes) is sent from the network, the module sends the data packet to the serial device according to the following format; In addition, when the serial device sends data to the module, if there is an error in sending, it will also reply to the serial device according to this format.

#### Table Serial Port Sending Format

| Header | Length  | Parameter area | Data | Parity bit |
|--------|---------|----------------|------|------------|
| 3      | 2 (n+2) | 2              | n    | 1          |

Header

Always 0xAA0xFD0x55

Length:

The sum of all bytes from the parameter area (including the parameter area) to the sum check (excluding the sum check). High byte first

Parameter area:

The first byte: common parameter area, which is the connection serial number (socket or socket b); The data returned for SocketA is 0x61, and the data returned for SocketB is 0x62.

The second byte: spare parameter area, and the seventh bit indicates whether the reply frame is data returned by the network or the module. (1: module returns data; 0: network returns data). Data:

If it is network data, copy the data directly to the location; The length is variable, and the length of the whole data packet is not more than 4096 bytes.

If it is the data replied by the module, the corresponding operation reply code is returned. The specific operation reply code is as follows:

#### Table Operation reply code

| No. | Return code | Description                                            | Note |
|-----|-------------|--------------------------------------------------------|------|
| 1   | 0x00        | Header error                                           |      |
| 2   | 0x01        | Data length error                                      |      |
| 3   | 0x02        | Parameter error                                        |      |
| 4   | 0x04        | Checksum error                                         |      |
| 5   | 0x10        | Sending failed (parameters correct but sending failed) |      |

Checksum:

Starting from the parameter area (including the parameter area) and before the checksum byte, add and take the last byte as the checksum byte.

The following is a specific application example: AAFD5500036100CC2D (Hex)

Among them, length byte 0004: is length 4

Reference number 6100:61- SocketA data

00- Network sends to serial devices

Data area CC: Data sent from network socket A

Checksum calculation: 61+00+CC=2D

Taking Socket as an example, the serial port device sends abc to Socket, and the network-side Socket sends data 123 to the serial port device, as shown below:

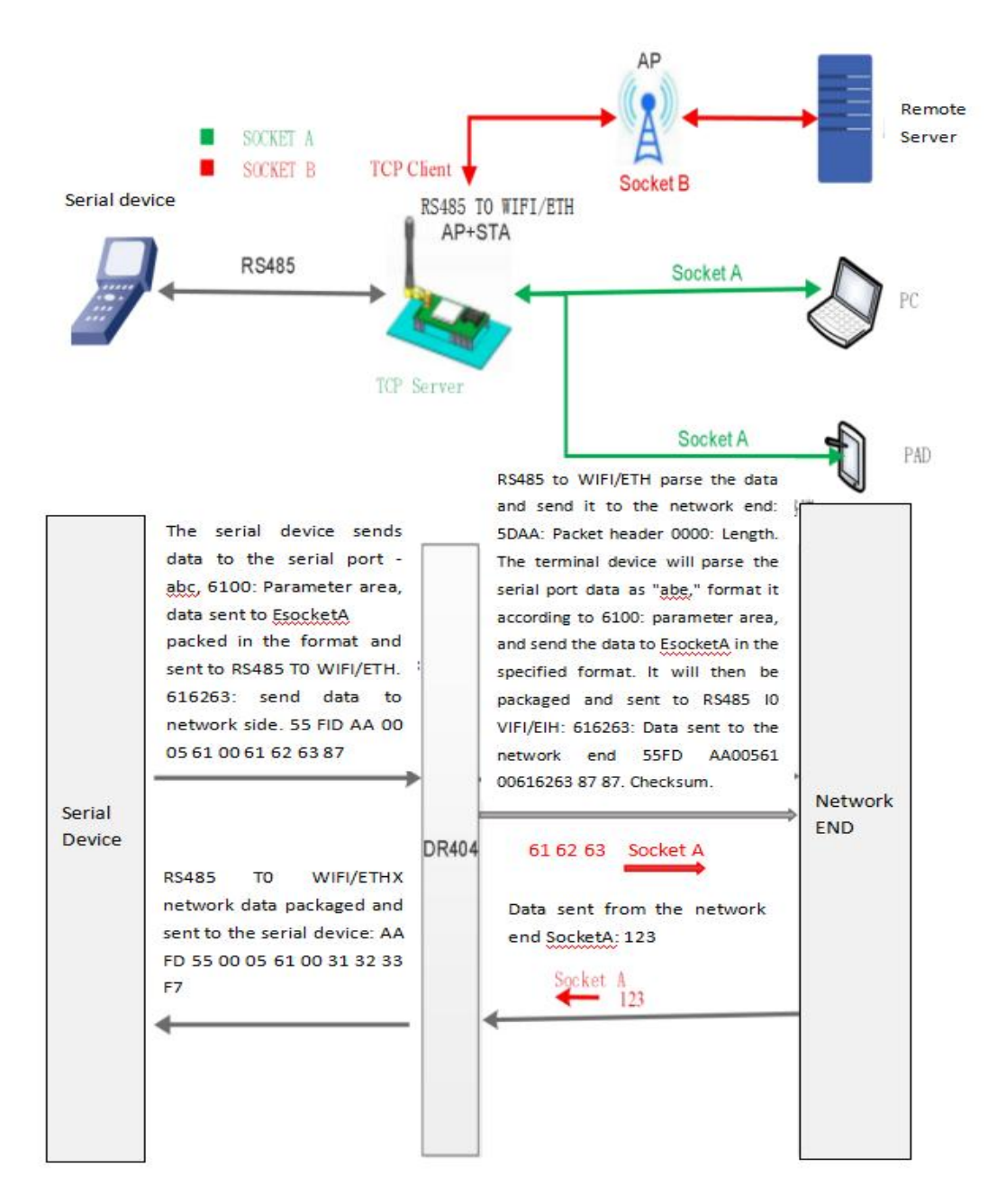
#### Figure Socket Distribution Protocol

### 6.12 TIMEOUT REBOOT FUNCTION

The "timeout reboot" here means no data restart. In transparent transimission mode, when the timeout restart feature is enabled, if the module's WiFi is not connected or if WiFi is connected but there is no communication within the set timeframe, the module will be restarted. To enable the timeout restart feature, follow these AT command setup steps:

(1) Enable timeout reboot function

AT+TIMEOUTEN=on

(2) Set the timeout reboot time, which can be set in the range of 60-65535s, and the default is 3600s. Take 100s as an example;

AT+TIMEOUTT=100

Parameter settings are complete, and they will take effect after the module is restarted.

For example: After setting AT+TIMEOUTT=100, if the module remains without a WiFi connection within 100 seconds or if there's a WiFi connection but no communication, the module will reboot. If communication occurs or there is a connection within the 100 seconds, the timer will reset.

#### Table Timeout Reboot Command List

| No. | Command   | Note                                   |
|-----|-----------|----------------------------------------|
| 1   | TIMEOUTEN | Enable/disable timeout reboot function |
| 2   | TIMEOUTT  | Query/set timeout reboot time          |

### 6.13 TIMED REBOOT FUNCTION

"Timed reboot is equivalent to "reboot after set time", in non-serial command mode, when this function is enabled, the module will use the internal clock to time, and the module will reboot forcibly after the set time.

Turn on the timed reboot function. The AT command setting steps are as follows:

(1) Turn on the timed reboot function

AT+REBOOTEN=on

(2) Set the timed reboot time, which can be set from 1 to 720 h, and the default is 24 h;

(3) For example: set 200h and restart the module once, with the following command.

The AT+REBOOTT=200 parameter setting is finished and takes effect after the module restarts. After taking effect, the module restarts every 200 hours.

Table Scheduled Reboot Command List

| No. | Command  | Note                                         |
|-----|----------|----------------------------------------------|
| 1   | REBOOTEN | Enable/Disable the scheduled reboot function |
| 2   | REBOOTT  | Query/Set the scheduled reboot time          |

### 6.14 MODBUS POLLING

### RS232/485 TO WIFI POE ETH (B) User Manual

## (1) The webpage configuration is shown below:

|                     | Modbus Polling settings                    |              |  |
|---------------------|--------------------------------------------|--------------|--|
| Application Setting | Modbus Polling                             | on 🗸         |  |
| Ethernet Setting    | Polling Time out(50~65535)(ms)             | 200          |  |
| HTTPD Client Mode   |                                            | Apply Cancel |  |
| MQTT Setting        | Httpdclient Mode settings Httpdclient Mode | long V       |  |
| Device Management   |                                            | Apply Cancel |  |

Figure Modbus Polling Web Page Configuration Screenshot

# (2) AT commands setting:

Enable or disable the Modbus polling feature, and enable the Modbus polling function. AT+MODBPOLLEN=on/off

Set the polling interval for querying (50~65535) milliseconds, using 200ms as an example. AT+MODBPOLLT=200

## 6.15 KEEPALIVE FUNCTION

With the addition of a Keepalive mechanism during TCP connections, RS232/485 TO WIFI POE ETH (B) can promptly detect network anomalies and disconnect when there's a network issue. Once the network is restored, it can swiftly reconnect to the server.

### 6.16 WEBSOCKET FUNCTION

This WIFI serial server can realize the function of websocketserver. It can make the serial port of WIFI serial server interact with the web page in real time, instead of the earlier HTTPGET, POST and PUT modes, and the response speed is faster. This WIFI serial server provides a corresponding websocket test page for users to test, and the specific page is as follows: (The address of this page is 10.10.100.254/websocket.html).

# 6.17 MQTT FUNCTION

# 6.17.1 MQTT FUNCTION INTRODUCTION

MQTT is a protocol for message publishing//subscribe transmission based on the client servers. The MQTT protocol is lightweight, simple, open, and easy to implement, which makes it highly versatile and applicable in a wide range of scenarios.

The MQTT function settings of RS232/485 TO WIFI POE ETH (B) are highly flexible, allowing you to configure almost all MQTT protocol-related connection parameters, publish topic parameters, and subscribe topic parameters.

RS232/485 TO WIFI POE ETH (B) MQTT's publish topic modes include Pure Transparent Publish Mode (serial port can transparently publish data to all topics), Special Identifier Publish Mode (serial port can transparently publish data to specific topics using identifiers), and Custom Topic Publish Mode (serial port can transparently publish data to specified topics). RS232/485 TO WIFI POE ETH (B) MQTT's subscribe topic modes include Pure Transparent Subscribe Mode (subscribed topic data transparently transmitted to the serial port) and Topic-Carrying Subscribe Mode (subscribed topic data carrying the topic is transparently transmitted to the serial port).

# 6.17.2 RS232/485 TO WIFI POE ETH (B) PARAMETER CONFIGURATION

The AT command settings are as follows in the table below:

Table MQTT-related commands

| Command              | Note                                                   |  |
|----------------------|--------------------------------------------------------|--|
| MQTTEN               | Turn MQTT function on/off                              |  |
| MQTTVER              | Query/set MQTT version number                          |  |
| MQTTSVR              | Query/set MQTT server information                      |  |
| MQTTID               | Query/set MQTT client ID                               |  |
| MQTTUSR              | Query/set MQTT authentication user name                |  |
| MQTTPWD              | Query/set MQTT authentication password                 |  |
| MQTTHEART            | Query/set MQTT heartbeat interval                      |  |
| MQTTWILLEN           | Query/set MQTT last will status                        |  |
| MQTTWILL             | Query/Set the MQTT last will message.                  |  |
| MQTTLINK             | Query the MQTT connection status.                      |  |
| MQTTPUBMOD           | Query/Set the MQTT topic publishing mode.              |  |
| MQTTPUBLS            | Query the list of preconfigured MQTT publish topics.   |  |
| MQTTPUBADD           | Add a new topic to the preconfigured publish topics.   |  |
| MQTTPUBDEL           | Delete the topic with that name from the preconfigured |  |
| publish topics.      |                                                        |  |
| MQTTPUBCLR           | Clear the preconfigured publish topics.                |  |
| MQTTSUBMOD           | Query/Set MQTT Topic Subscription Mode                 |  |
| MQTTSUBLS            | Query MQTT preconfigured subscription topic list       |  |
| MQTTSUBADD           | Add a new topic to a preconfigured subscription topic  |  |
| MQTTSUBDEL           | Delete a topic with that name from the preconfigured   |  |
| subscription topics. |                                                        |  |
| MQTTSUBCLR           | Clean preconfigured subscription topics                |  |

Web page settings

On the "MQTT Function Settings" page, configure the MQTT function parameters as follows:

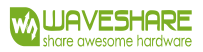

\_\_\_\_\_

| Duick Configure          | MQTT Setting                    |                                              |  |  |
|--------------------------|---------------------------------|----------------------------------------------|--|--|
| Mode Selection           |                                 |                                              |  |  |
| AP Interface Setting     | Set MQTT Function               |                                              |  |  |
|                          | MQTT Setting                    |                                              |  |  |
| STA Interface Setting    | Open the MQTT                   | ON V                                         |  |  |
| Application Setting      | Version(3.1.1)                  | V3.1.1 V                                     |  |  |
| Fthermot Sotting         | Server Address                  |                                              |  |  |
| Luiemet Setting          | Server Port                     | undefined                                    |  |  |
| <u>HTTPD Client Mode</u> | Heart Beat(0-65535/0 means off) |                                              |  |  |
| MQTT Setting             | Client ID(Can be empty)         |                                              |  |  |
| Durin Management         | Username(Can be empty)          |                                              |  |  |
| Device Management        | Password(Can be empty)          |                                              |  |  |
|                          | Pub Mode                        | [mode1(Pure transparent transmission mode) 🗸 |  |  |
|                          | Sub Mode                        | [mode1(Pure transparent transmission mode) 🗸 |  |  |
|                          | Open the Will                   | ON V                                         |  |  |
|                          | Will Topic                      |                                              |  |  |
|                          | Will QOS                        | QOS0 -                                       |  |  |
|                          | Will Retained                   | ON V                                         |  |  |
|                          | Will Message(Can be empty)      | undefined                                    |  |  |

MQTT Pub Topic

Figure MQTT function settings page

Apply Cancle

www.waveshare.com